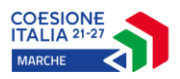

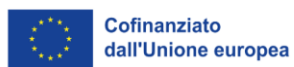

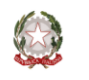

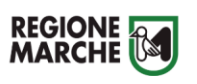

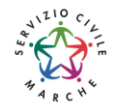

# SIFORM 2

# Sistema Informativo della Formazione Professionale

Servizio Civile Regionale

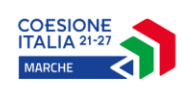

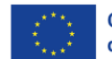

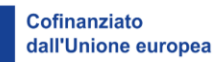

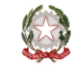

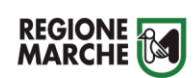

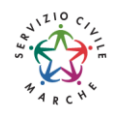

# Sommario

| Credenziali di accesso                                                        | 3  |
|-------------------------------------------------------------------------------|----|
| Modalità di accesso al sistema SIFORM 2                                       | 4  |
| Primo accesso al sistema SIFORM 2                                             | 6  |
| Informazioni generali sull'interfaccia                                        | 8  |
| Creazione di una Domanda                                                      | 10 |
| Creazione di un progetto collegato alla domanda e compilazione del formulario | 15 |
| Allegati – LEGGERE CON ATTENZIONE                                             | 18 |
| Invio telematico della domanda                                                | 19 |
| Ricercare e riaprire un progetto in corso di compilazione                     | 22 |
| Allegato A: elenco e codici sedi                                              | 24 |

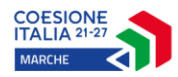

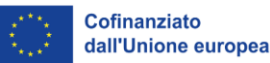

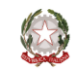

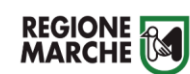

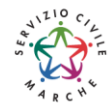

# Credenziali di accesso

Le modalità di accesso supportate da Siform 2 sono le seguenti:

#### SPID Livello 2 – Sistema pubblico di identità digitale <u>https://www.spid.gov.it/</u>

Permette l'accesso ad un numero crescente di servizi della Pubblica Amministrazione utilizzando username, password e codice temporaneo (inviato tramite sms o app per cellulare).

Per il rilascio sono necessari un documento di identità valido (carta di identità o passaporto), la tessera sanitaria con il codice fiscale, un indirizzo e-mail e un numero di telefono cellulare.

Per il rilascio delle credenziali occorre rivolgersi ad uno degli "Identity provider" abilitati. Si consigliano:

- Poste ID <u>https://posteid.poste.it/</u> - riconoscimento di persona gratis, presso gli sportelli postali oppure on line se già cliente online di Bancoposta;

- Sielte ID <u>http://registrati.sielteid.it/</u> - riconoscimento di persona gratis on line tramite webcam (smartphone, tablet o PC).

Per utilizzare SPID non è necessaria alcuna configurazione del PC, occorre avere a disposizione un cellulare.

#### Carta Nazionale dei Servizi – CNS

Si tratta della nuova Tessera sanitaria CNS dotata di Chip e certificato di Autenticazione oppure qualsiasi tipo di CNS sul mercato (Aruba, Namirial, Infocert, ecc).

La tessera sanitaria deve essere attivata recandosi presso uno sportello abilitato (sportelli URP delle Aree Vaste; elenco disponibile a questo indirizzo: <u>https://cittadinanzadigitale.regione.marche.it/TsCns/Sportelli</u>) portando con sé la propria tessera sanitaria e un documento di identità in corso di validità.

È comunque necessario dotarsi di lettore smart card da collegare al computer e configurare i driver del lettore e della smart card.

#### Carta di Identità elettronica CIE

Si tratta delle Carte di Identità abilitate che consente l'accesso ai servizi online delle Pubbliche Amministrazioni.

Per utilizzarla occorre attivare le credenziali di livello 2: https://www.cartaidentita.interno.gov.it/infoutili/entra-con-cie-livelli-1-e-2/

# Si precisa che NON è possibile accedere al SIFORM 2 con credenziali di tipo "debole", cioè generate dall'utente stesso.

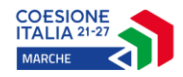

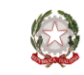

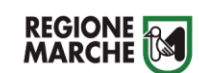

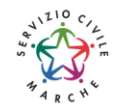

# Modalità di accesso al sistema SIFORM 2

L'accesso al SIFORM 2 avviene accedendo al link <u>https://siform2.regione.marche.it/</u>.

L'autenticazione al sistema deve essere effettuato tramite l'infrastruttura della Regione Marche denominata *"Cohesion SSO"* e sarà necessariamente sempre di tipo "forte" ovvero con credenziali nominative rilasciate previo riconoscimento di persona con documento di identità.

- Le modalità di autenticazione supportate da Cohesion sono:
- SPID Livello 2 Sistema pubblico di identità digitale;
- Carta Nazionale dei Servizi CNS, compresa la Carta Raffaello;

#### **IMPORTANTE 1**

Si consiglia di munirsi con <u>"largo anticipo"</u>, rispetto alla scadenza dell'avviso, dell'IDENTITA' DIGITALE – CREDENZIALI FORTI (SPID, CNS) e del DISPOSITIVO DI FIRMA ELETTRONICA poiché i tempi di rilascio delle stesse <u>non</u> dipendono dal nostro help desk.

#### **IMPORTANTE 2**

Per l'utilizzo della CNS – Carta Nazionale dei Servizi e della firma elettronica, il computer deve essere configurato con i driver del lettore e i driver della smart card.

#### **IMPORTANTE 3**

Per l'invio della domanda, l'utente deve utilizzare il profilo di "legale rappresentante".

#### Passo 1

Per accedere aprire il link <u>https://siform2.regione.marche.it/</u> (digitare anche la s dopo http)

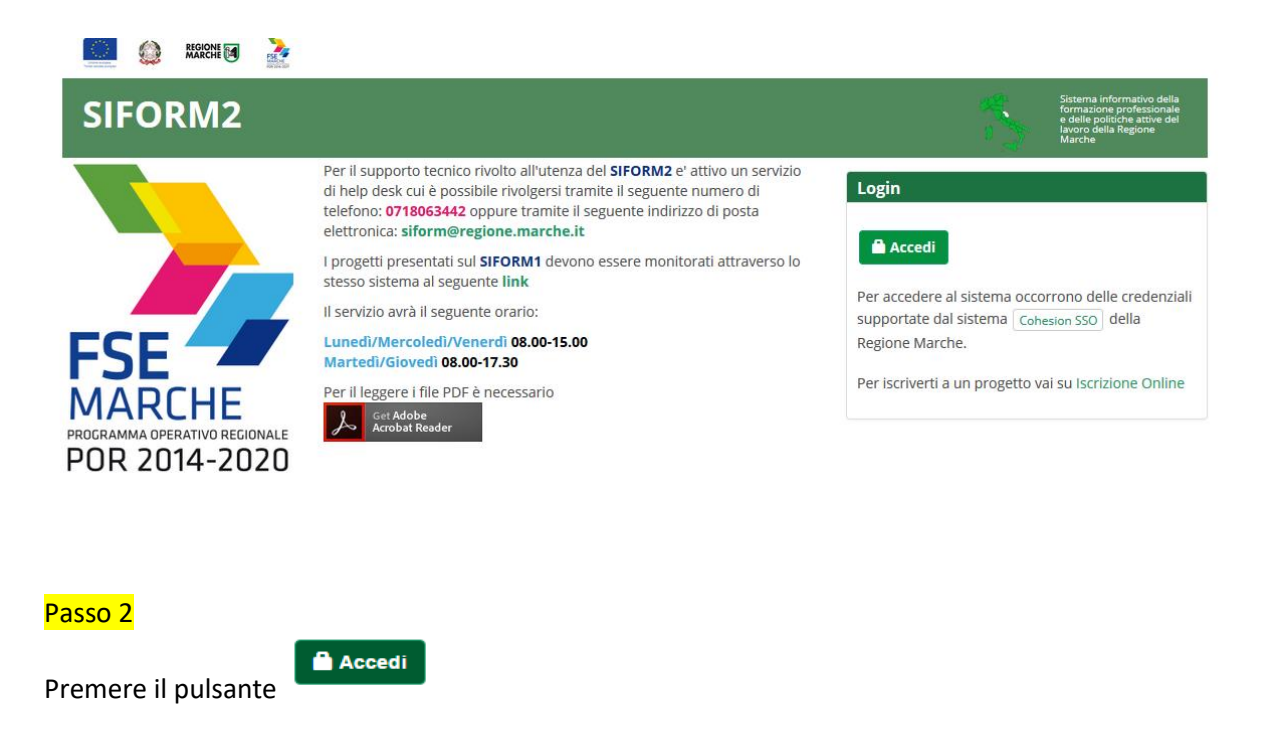

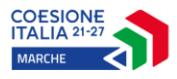

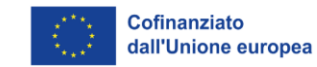

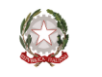

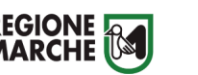

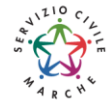

Passo 3

L'utente verrà indirizzato verso il sito Cohesion per l'autenticazione:

| Sist | ema di Autenticazione   | sion                 | REGIONE          | J |                |  |
|------|-------------------------|----------------------|------------------|---|----------------|--|
| Γ    | Cohesion - SPID - CielD | Altre Autenticazioni |                  |   |                |  |
|      |                         |                      | 2                |   | 1              |  |
|      | 🛃 🛛 Entra con Cohes     | ion                  | Entra con CIE-ID | 8 | Entra con SPID |  |
|      |                         |                      |                  |   |                |  |
|      |                         |                      |                  |   |                |  |
|      | Ricorda la mia scelta   |                      |                  |   |                |  |

#### <mark>Passo 4</mark>

Se si dispone di credenziali SPID, selezionare *"Autenticazione Spid"* (1), altrimenti saltare al passo 5. Nella schermata successiva selezionare il pulsante azzurro *"Entra con SPID"* e selezionare il proprio

fornitore SPID.

Entra con SPID

Ω

L'utente viene indirizzato sul sito del proprio fornitore SPID. Dopo essersi autenticato con le proprie credenziali, l'utente viene riportato sul sito SIFORM 2 e potrà iniziare ad usare il sistema (Passare al capitolo "Informazioni generali sull'interfaccia").

Se si dispone di una CNS Carta Nazionale dei Servizi (correttamente configurata sul computer in uso), cliccare su *"Smart Card"* (2) e successivamente selezionare il tipo di CNS a propria disposizione e digitare il pin.

Dopo essersi autenticato con le proprie credenziali, l'utente viene riportato sul sito SIFORM 2.

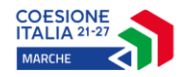

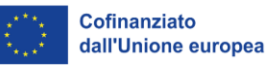

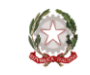

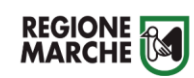

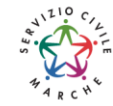

### Primo accesso al sistema SIFORM 2

Per presentare una domanda per i tirocini formativi o per il Servizio Civile, l'utente deve accedere con il profilo di *"Persona fisica"*.

Al primo accesso verrà mostrato un messaggio relativo all'assenza di profili registrati sul siform:

| Log        | out                                                      |                                                                                                    |                                                                                                    |
|------------|----------------------------------------------------------|----------------------------------------------------------------------------------------------------|----------------------------------------------------------------------------------------------------|
|            | Attenzione per l'utenza                                  | non risultano profili registrati in SIFORM2                                                                                                    |                                                                                                    |
| PROC<br>PC | SE<br>ARCHE<br>RAMMA OPERATIVO REGIONALE<br>DR 2014-2020 | Per il supporto tecnico rivolto all'utenza del SIFORM2 e' attivo un servizio<br>di help desk cui è possibile rivolgersi tramite il seguente numero di<br>telefono: 0718063442 oppure tramite il seguente indirizzo di posta<br>elettronica: siform@regione.marche.it<br>Il servizio avrà il seguente orario:<br>Lunddi/Mercoledi/Venerdi 08.00-15.00<br>Martedi/Giovedi 08.00-17.30<br>Per il leggere i file PDF è necessario<br>Coo Reddobe<br>Acrobat Reader | Login<br>Salve utente Non risultano<br>profili associati per l'applicativo SIFORM2. Per<br>accedere alle funzionalità del sistema è necessario<br>avere almeno un profilo associato. Nel caso in cui si<br>desidera accedere come persona fisica o come<br>Legale Rappress nante di tota impresa è possibile<br>farlo attraverse (questo link). |

Cliccare sul pulsante questo link per accedere alla procedura guidata di profilazione.

| Section Eggione 🗃 🏄              |                     | Nome utente: LOGOUT >                                                                                                   |
|----------------------------------|---------------------|----------------------------------------------------------------------------------------------------|
| SIFORM2                          |                     | Sistema informativo della<br>formazione professionale<br>e delle politiche attive del<br>lavoro della Regione<br>Marche |
| Logout                           |                     |                                                                                                    |
| Registrazione al sistema (Utente |                     |                                                                                                    |
| 1. Tipo Registrazione            | 2. Inserimento dati | 3. Esito                                                                                                    |
|                                  |                     | *Campi obbligatori                                                                                                    |
| Persona Fisica                   |                     |                                                                                                    |
| Persona Giuridica                |                     |                                                                                                    |
| Centro per l'Impiego             |                     |                                                                                                    |
| Facolta                          |                     |                                                                                                    |
| Indietro > Avanti                |                     |                                                                                                    |

Passo 1. Tipo di registrazione Selezionare *"Persona fisica"* e premere il pulsante *"Avanti"* 

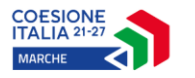

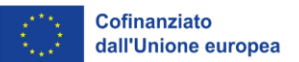

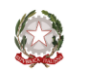

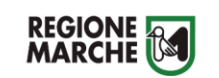

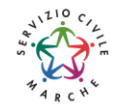

#### Passo 2. Verifica dei propri dati

Verificare i propri dati anagrafici riportati nelle sezioni *"Dati anagrafici"* e *"Residenza"* Verificare la correttezza del proprio indirizzo email riportato nella sezione *"Altri Dati". IN CASO DI DATI ERRATI COMPLETARE COMUNQUE LA PROCEDURA E CHIEDERNE LA CORREZIONE AL SERVIZIO ASSISTENZA INVIANDO UNA EMAIL ALLA CASELLA POSTALE siform@regione.marche.it* Cliccare sulla casella di spunta relativa al trattamento dei dati secondo la disciplina vigente. Non è necessario compilare gli altri campi della sezione.

Al termine premere il pulsante *"Conferma registrazione".* Verrà mostrato un messaggio di operazione seguita correttamente.

| SIFORM2                | × +              |                                                                                                    |                    |               |     |     |             |       |                  |           |         |   |   |                                                |                                                  |                                             | _ [                    | ] |
|------------------------|------------------|----------------------------------------------------------------------------------------------------|--------------------|---------------|-----|-----|-------------|-------|------------------|-----------|---------|---|---|------------------------------------------------|--------------------------------------------------|---------------------------------------------|------------------------|---|
| (i) 🔒 https://siform2. | regione.marche.i | <b>t</b> /siform2-web/registra                                                                                                    | zione/register_ste | ep3.htm?cid=3 | 3   |     | (           | C     | <b>Q</b> , Cerca |           |         |   | ☆ | Ê                                              |                                                  | ÷                                           | ⋒                      | ¢ |
|                        |                  | PALAT NO DE LA COMPANIA DE LA COMPANIA DE LA COMPAN |                    |               |     |     |             |       |                  | Nome      | utente: |   |   |                                                | LOO                                              | GOUT                                        | >                      |   |
| SIFO                   | RM2              |                                                                                                    |                    |               |     |     |             |       |                  |           |         | 2 | b | Sistem<br>forma:<br>e delle<br>lavoro<br>March | ia infori<br>zione p<br>politici<br>della R<br>e | mativo d<br>rofessio<br>ne attive<br>egione | lella<br>nale<br>: del |   |
| Logout                 |                  |                                                                                                    |                    |               |     |     |             |       |                  |           |         |   |   |                                                |                                                  |                                             |                        |   |
| Operazi                | one eseguita     | correttamente                                                                                                    |                    |               |     |     |             |       |                  |           |         |   |   |                                                |                                                  |                                             |                        |   |
| Registrazio            | ne come Pe       | rsona Fisica                                                                                                    |                    |               |     |     |             |       |                  |           |         |   |   |                                                |                                                  |                                             |                        |   |
| Ora può ac             | cedere a SIFC    | ORM2.0 tramite qu                                                                                                    | esto link .        |               |     |     |             |       |                  |           |         |   |   |                                                |                                                  |                                             |                        |   |
|                        |                  |                                                                                                    |                    |               |     |     |             |       |                  |           |         |   |   |                                                |                                                  |                                             |                        |   |
|                        |                  | <b>E</b>                                                                                                    | f                  | <b>y</b> i    | n 🖸 | Cop | right © 201 | 15-20 | )17 Regior       | ne Marche | •       |   |   |                                                |                                                  |                                             |                        |   |
|                        |                  |                                                                                                    |                    |               |     |     |             |       |                  |           |         |   |   |                                                |                                                  |                                             |                        |   |

Cliccare su questo link per accedere al SIFORM 2.

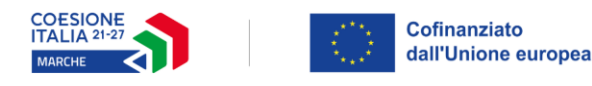

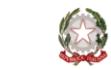

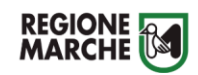

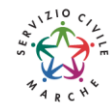

# Informazioni generali sull'interfaccia

Ad ogni accesso al SIFORM 2 verrà chiesto con quale profilo accedere.

| Sin Arabite 🖸 🏂                                                                                                    | Nome utente: LOGOUT >                                                                                                    |
|----------------------------------------------------------------------------------------------------|----------------------------------------------------------------------------------------------------|
| SIFORM2                                                                                                    | Sistema informativo della<br>formazione professionale<br>e delle politiche attive del<br>la voro della Regione<br>Marche |
| Logout                                                                                                    |                                                                                                    |
| Utente:                                                                                                    |                                                                                                    |
| Organizzazione/ Impresa/ Persona Fisica:                                                                                                    | _                                                                                                    |
| Persona Fisica                                                                                                    | -                                                                                                    |
| Conferma                                                                                                    |                                                                                                    |
| Salve utente <b>Exercise Contraction</b> Per accedere con un profilo di Persona Fisica o Legale Rappresentante di Impresa non<br>registrarlo tramite questo link. | n presente nella selezione in alto, è necessario                                                                         |

Per la presentazione delle domande relative al <u>Servizio Civile</u>, selezionare sempre *"Persona fisica"* (confermare la selezione premendo il pulsante *"Conferma"*).

Selezionato il ruolo, viene mostrata la schermata principale del SIFORM 2.

| Į |                                       | 1 Nome utente: | Ruolo: | PERSONA    | FISICA LOGOUT >                                                                                                    |
|---|---------------------------------------|----------------|--------|------------|----------------------------------------------------------------------------------------------------|
|   | SIFORM2                               |                |        | <b>*</b> 5 | Sistema informativo della<br>formazione professionale<br>e delle politiche attive del<br>lavoro della Regione<br>Marche |
| М | enù 2 Home Cambia Profilo Logout      |                |        |            |                                                                                                    |
| 3 | Domande di Finanziamento <del>-</del> |                |        |            |                                                                                                    |
|   | Gestione Progetti -                   |                |        |            |                                                                                                    |
|   | Anagrafica <del>-</del>               |                |        |            |                                                                                                    |
|   | Gestione registrazioni <del>-</del>   |                |        |            |                                                                                                    |

In alto (1) è presente la barra dell'utente con indicato il nome dell'utente, il ruolo attuale selezionato e il link per uscire dall'applicazione. Cliccando sul ruolo (riportato in caratteri maiuscoli colorati di verde) è possibile selezionare un nuovo ruolo fra quelli eventualmente assegnati alla propria utenza.

Più in basso (2) sono presenti tre link che permettono di tornare alla schermata iniziale (*Home*), cambiare profilo/ruolo (*Cambia profilo*), uscire dall'applicazione (*Logout*).

Sulla sinistra (3) è presente il menu per accedere alle varie funzionalità.

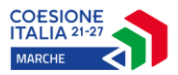

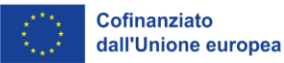

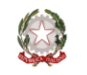

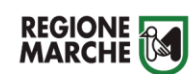

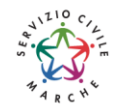

I menu riportati sulla sinistra hanno le seguenti funzioni:

- Domande di finanziamento
  - Nuova Domanda: creazione di una nuova domanda
  - Ricerca Domande: ricerca di una domanda
- Gestione progetti
  - Cruscotto progetti: ricerca di un progetto approvato per registrare i dati di gestione
- Anagrafica: consultazione dei propri dati anagrafici
- Gestione registrazioni: lista degli eventi relativa all'assegnazione dei ruoli all'utente.

# AI FINI DELLA PRESENTAZIONE DELLE DOMANDE DI PARTECIPAZIONE AI BANDI INTERESSANO SOLO I MENU RELATIVI A *"DOMANDE DI FINANZIAMENTO".*

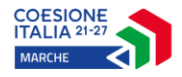

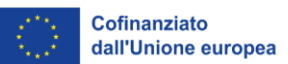

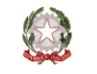

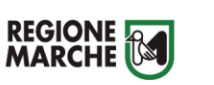

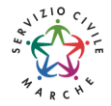

# Creazione di una Domanda

#### Passo 1

Per creare una nuova domanda, accedere al menu "Domande di finanziamento" e poi selezionare "Nuova domanda di finanziamento".

Si apre la schermata di ricerca degli Avvisi (*Procedura di attivazione*) non ancora scaduti. Compilare uno o più campi e premere il pulsante *"Cerca"* per avviare la ricerca.

| SIFORM2                           |                            |                                                                             |                                                                               | Sistema informativo della<br>formazione professionale e<br>delle politiche attive del<br>lavoro della Regione<br>Marche |
|-----------------------------------|----------------------------|-----------------------------------------------------------------------------|-------------------------------------------------------------------------------|----------------------------------------------------------------------------------------------------|
| Home Cambia Profilo Logout        |                            |                                                                             |                                                                               |                                                                                                    |
| Ricerca Procedura di Attivazione  |                            |                                                                             |                                                                               |                                                                                                    |
| Numero:                           |                            | Data atto dal:<br>GG/MM/AAAA                                                | Data atto al:                                                                 | Ħ                                                                                                    |
| Codice Identificativo Gara (CIG): | Identificazione sintetica: |                                                                             | Anno Procedura d                                                              | li attivazione:                                                                                                    |
| < Indietro Q Cerca                |                            |                                                                             |                                                                               |                                                                                                    |
|                                   |                            |                                                                             |                                                                               |                                                                                                    |
|                                   |                            |                                                                             |                                                                               | 1                                                                                                    |
|                                   |                            | Per una ricerca mir<br><u>"Identificazione sir</u><br>bando riportato negli | <del>ata dig</del> itare ne<br>n <u>tetica"</u> l'iden<br>avvisi. (Es. Serviz | ri campo<br>ntificativo<br>zio Civile)                                                                                  |

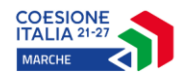

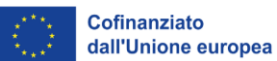

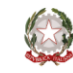

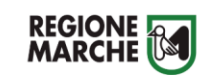

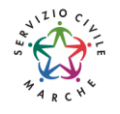

Passo 2

| SIFORM2                        |            |              |                |             |                                   |                     |                                   |             | Sistema informativo della<br>formazione professionale e<br>delle politiche attive del<br>lavoro della Regione<br>Marche |
|--------------------------------|------------|--------------|----------------|-------------|-----------------------------------|---------------------|-----------------------------------|-------------|----------------------------------------------------------------------------------------------------|
| Home Cambia Profilo Lo         | gout       |              |                |             |                                   |                     |                                   |             |                                                                                                    |
| Ricerca Procedura di A         | ttivazione |              |                |             |                                   |                     |                                   |             |                                                                                                    |
| Numero:                        |            |              |                | Data atto d | lal:                              | i                   | Data atto al:                     |             | <b></b>                                                                                                    |
| Sono ammessi al massimo 10 car | atteri     |              |                | GG/MM/AAAA  |                                   |                     | GG/MM/AAAA                        |             |                                                                                                    |
| Codice Identificativo Gar      | a (CIG):   | Identificazi | one sintetica: |             |                                   | Anno Procedura di a | attivazione                       | :           |                                                                                                    |
|                                |            | servizio c   | ivile          |             |                                   |                     |                                   |             |                                                                                                    |
|                                |            |              |                |             |                                   |                     | Sono ammessi al massimo           | 4 caratteri |                                                                                                    |
| < Indietro Q Cerca             |            |              |                |             |                                   |                     |                                   |             |                                                                                                    |
| Lista Procedure di Atti        | vazione    |              |                |             |                                   |                     |                                   |             |                                                                                                    |
| Numero \$                      | Data       | atto ≎       | Tipolo         | gia ¢       | Identificazion<br>sintetica ≎     | e                   | Anno Procedura d<br>attivazione ≎ | li          | $\frown$                                                                                                    |
| 252/IISP                       | 25/07/202  | 2            | Avviso pubbl   | ico         | SERVIZIO CIVILE<br>REGIONALE 2022 |                     | 2022                              |             | Seleziona                                                                                                    |
|                                |            |              | 15 ~           |             | (1 of 1)                          |                     |                                   |             |                                                                                                    |

Viene riportato l'elenco delle procedure di attivazione non ancora scadute e che soddisfano i criteri di ricerca. Cliccare su uno degli elementi della riga di interesse o sul pulsante *"Seleziona"*.

#### Passo 3

Vengono riportati alcuni dati riepilogativi (1) dell'Avviso e la lista (2) degli interventi attivati con l'avviso. Cliccare su uno degli elementi della riga di interesse o sul pulsante *"Seleziona"*.

| SIFORM2                                                                                                    |                                    |                     |                             | 0                      | Sistema informativo della<br>formazione professionale e<br>delle polifiche attive del<br>lavoro della Regione<br>Marche |
|----------------------------------------------------------------------------------------------------|------------------------------------|---------------------|-----------------------------|------------------------|----------------------------------------------------------------------------------------------------|
| Home Cambia Profilo Logout                                                                                                    |                                    |                     |                             |                        |                                                                                                    |
| Avviso pubblico: SERVIZIO CIVILE REGIONA                                                                                                    | LE 2022                            |                     |                             |                        |                                                                                                    |
| Decreto Numero 252/IISP Data atto25/07/2022<br>Identificazione sintetica: SERVIZIO CIVILE REGION<br>Procedura di Aggiudicazione: APPROVAZIONE GRA | ALE 2022<br>ADUATORIA <b>1</b>     |                     |                             |                        |                                                                                                    |
| Navigazione                                                                                                    |                                    |                     |                             |                        |                                                                                                    |
| listo Interventi / Aniani / AdD)                                                                                                    |                                    |                     |                             |                        |                                                                                                    |
| lista interventi / Azioni (Adr)                                                                                                    |                                    |                     |                             |                        |                                                                                                    |
| Intervento                                                                                                    | Programma Operativo                | Asse<br>Prioritario | Priorità di<br>Investimento | Obiettivo<br>Specifico |                                                                                                    |
| 56 - Granzia Giovani Regione Marche - Misura 6<br>Servizio Civile                                                                                 | GARANZIA GIOVANI REGIONE<br>MARCHE | 103                 | 99.4                        | RA99.4                 | 🗸 Seleziona                                                                                                    |
| < Indietro                                                                                                    |                                    |                     |                             |                        |                                                                                                    |

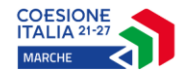

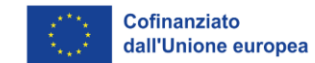

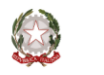

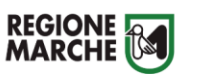

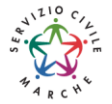

#### <mark>Passo 4</mark>

Vengono quindi elencate una o più scadenze di presentazione progetti associate all'avviso. Cliccare su uno degli elementi della riga di interesse o sul pulsante *"Seleziona"*.

| SIFORM2                                                                                      |                                                                                |                                                                      |                      | Sistema informativo della<br>formazione professionale e<br>delle politiche attive del<br>lavoro della Regione<br>Marche |
|----------------------------------------------------------------------------------------------|--------------------------------------------------------------------------------|----------------------------------------------------------------------|----------------------|----------------------------------------------------------------------------------------------------|
| Home Cambia Profilo Logout                                                                   |                                                                                |                                                                      |                      |                                                                                                    |
| Avviso pubblico: SERVIZI                                                                     | O CIVILE REGIONALE 2022                                                        |                                                                      |                      |                                                                                                    |
| Decreto Numero 252/IISP Dat<br>Identificazione sintetica: SER<br>Procedura di Aggiudicazione | a atto25/07/2022<br>XVIZIO CIVILE REGIONALE 2022<br>: APPROVAZIONE GRADUATORIA |                                                                      |                      |                                                                                                    |
| Navigazione<br>≽garanzia giovani regione mar                                                 | CHE / GARANZIA GIOVANI 🏷 Asse Prioritario / Obiettivo Ternatico 16             | 5 🕈 Priorità di Investimento 99.4 / Obiettivo Specifico RA99.4 🔖 Int | ervento 56. / Azione | ə (AdP) 16.4.1.                                                                                                    |
| ista Scadenze                                                                                |                                                                                |                                                                      |                      |                                                                                                    |
| Data Apertura                                                                                | Data Scadenza Presentazione                                                    | Ora Scadenza Presentazione                                           |                      |                                                                                                    |
| 25/07/2022                                                                                   | 15/09/2022                                                                     | 23:59                                                                |                      | ✓ Seleziona                                                                                                    |
| < Indietro                                                                                   |                                                                                |                                                                      |                      |                                                                                                    |

#### Passo 5

Viene riportato un elenco (inizialmente vuoto) delle domande presentate per l'avviso selezionato. Cliccare su *"+ Nuova domanda di finanziamento".* 

| SIFORM2                                                                                                    |                      | Sistema informativo della<br>formazione professionale e<br>delle politiche attive del<br>lavoro della Regione<br>Marche |
|----------------------------------------------------------------------------------------------------|----------------------|----------------------------------------------------------------------------------------------------|
| Home Cambia Profilo Logout Bonus DDI. Istruzioni per la presentazione delle domande Scarica Scheda sintetica dell'avviso Scarica                                                  |                      |                                                                                                    |
| Avviso pubblico: SERVIZIO CIVILE REGIONALE 2022                                                                                                    |                      |                                                                                                    |
| Decreto Numero 252/IISP Data atto25/07/2022<br>Identificazione sintetica: SERVIZIO CIVILE REGIONALE 2022<br>Procedura di Aggiudicazione: APPROVAZIONE GRADUATORIA                 |                      |                                                                                                    |
| Navigazione<br>> GARANZIA GIOVANI REGIONE MARCHE / GARANZIA GIOVANI > Asse Prioritario / Obiettivo Tematico 16 > Priorità di Investimento 99.4 / Obiettivo Specifico RA99.4 > Ini | ervento 56. / Azione | (AdP) 16.4.1.                                                                                                    |
| Lista domande di Finanziamento                                                                                                    |                      |                                                                                                    |
|                                                                                                    |                      |                                                                                                    |

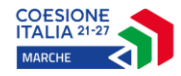

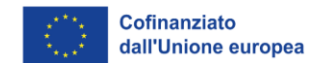

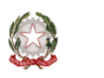

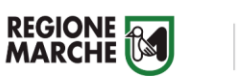

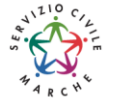

#### Passo 6

Confermare la presentazione della domanda Siform 2 cliccando sul pulsante "Salva".

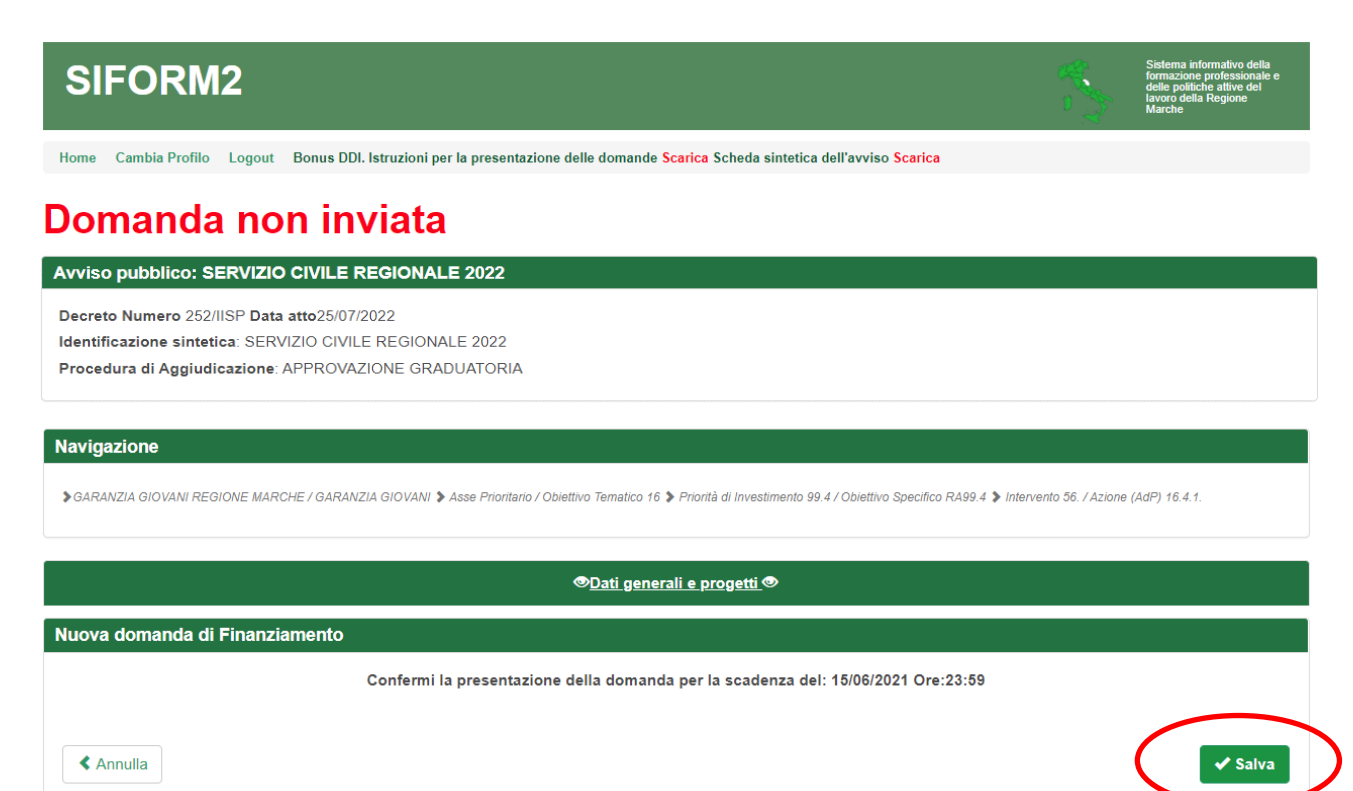

# Domanda non inviata

| Avviso pubblico: SERVIZIO CIVIL                                  | E REGIONALE 2022                      |                                          |                                              |                                 |                    |
|------------------------------------------------------------------|---------------------------------------|------------------------------------------|----------------------------------------------|---------------------------------|--------------------|
| Decreto Numero 252/IISP Data atto25/                             | 07/2022                               |                                          |                                              |                                 |                    |
| Identificazione sintetica: SERVIZIO CI                           | VILE REGIONALE 2022                   |                                          |                                              |                                 |                    |
| Procedura di Aggiudicazione: APPRO                               | VAZIONE GRADUATORIA                   |                                          |                                              |                                 |                    |
| Navigazione                                                      |                                       |                                          |                                              |                                 |                    |
| GARANZIA GIOVANI REGIONE MARCHE / GAR<br>dei 2021-06-15 23:59:00 | RANZIA GIOVANI 🕻 Asse Prioritario / O | biettivo Ternatico 16 🔰 Priorità di Inve | stimento 99.4 / Obiettivo Specifico RA99.4 🕻 | Intervento 56. / Azione (AdP) 1 | 16.4.1. 🕻 Scadenza |
| © <u>Dati gene</u>                                               | rali e progetti ® 1                   |                                          | Allegati do                                  | omanda 2                        |                    |
| Domanda di Finanziamento                                         |                                       |                                          |                                              |                                 |                    |
| Presentata da:                                                   |                                       |                                          |                                              |                                 |                    |
| < Indietro                                                       |                                       |                                          |                                              |                                 | ✓ Salva            |
| Lista Progetti                                                   |                                       |                                          |                                              |                                 |                    |
| Codice COD                                                       | Titolo Progetto                       | Stato Progetto                           | Soggetto Proponente                          | Tipo Proget                     | to                 |
| < Indietro                                                       | + Dup                                 | olica 🛛 🗮 Cambia Scadenz                 | a 🛛 🛨 Nuovo Progetto 🖉 V                     | alida Domanda 🛛 🗸 I             | nvia Domanda       |

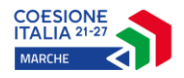

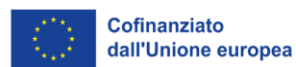

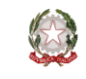

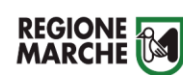

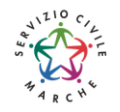

Schermata della domanda si trovano due sezioni: Dati Generali e progetti" (1) Allegati Domanda (2)

In "*Dati Generali e progetti*" (1) viene mostrata la lista (vuota) dei progetti collegati alla domanda. Sono presenti i seguenti pulsanti:

"+ Duplica" per aggiungere un nuovo progetto duplicandone uno già presentato per lo stesso avviso

"+ Nuovo progetto" per aggiungere un nuovo progetto alla domanda

"Valida domanda" per verificare la correttezza della compilazione della domanda.

*"Invia domanda"* per inviare la domanda (la domanda viene inviata telematicamente e protocollata, la domanda non potrà più essere modificata).

In "*Allegati Domanda*" (1) è predisposto il "segnaposto" per l'allegato obbligatorio (CV) ed eventuali allegati facoltativi

| Dati generali e progetti            |                                          | © <u>Allegati domanda</u> ℗ |
|-------------------------------------|------------------------------------------|-----------------------------|
|                                     |                                          |                             |
| Descrizione Allegato                |                                          |                             |
| Curriculum in forma autocertificata |                                          | Allega Documento            |
| Descrizione:<br>Allega Documento    | Allegato<br>Scegli file Nessun file sele | ezionato                    |
| Descrizione                         | Scarica D                                | locumento                   |
| Nessun risultato trovato            |                                          |                             |
| < Indietro                          |                                          |                             |

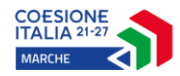

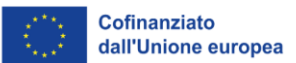

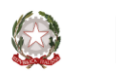

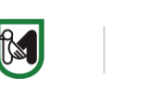

**REGIONE MARCHE** 

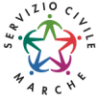

# Creazione di un progetto collegato alla domanda e compilazione del formulario

Premere "+ Nuovo progetto" per aggiungere il progetto.

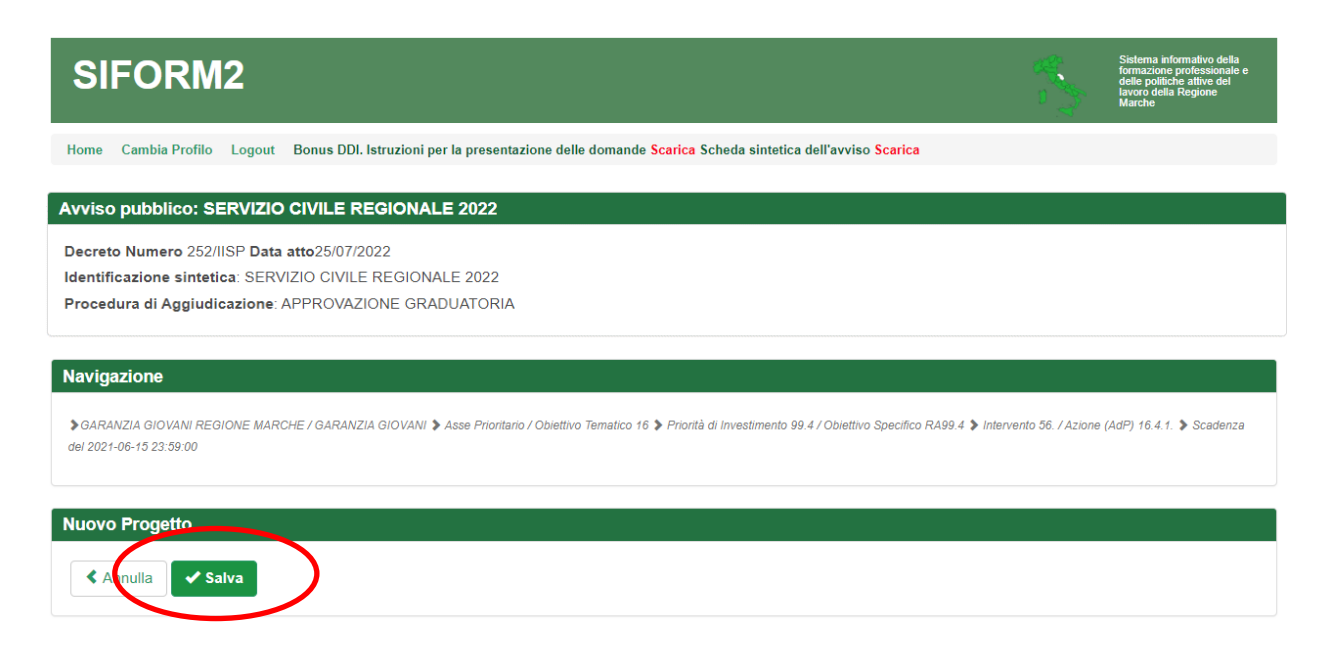

Premere il pulsante "Salva".

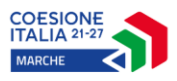

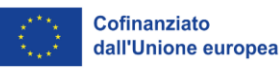

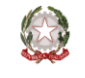

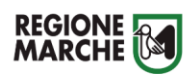

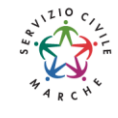

| Domanda non invia                                                                                                    |                        |                       |                              |           |
|----------------------------------------------------------------------------------------------------|------------------------|-----------------------|------------------------------|-----------|
| Codice Siform proc                                                                                                    | netto 10743            | 16                    |                              |           |
| Presentato da: Persona Fisica                                                                                                    |                        |                       |                              |           |
| Numero identificativo della domanda: 48447 - Co<br>Codice CUP:                                                                                                    | dice Progetto: 1074316 |                       |                              |           |
| Intervento 56. / Azione (AdP) 16.4.1. > Scadenza del 15/06/20                                                                                                    | 21 23:59:00            |                       |                              |           |
| Stato: Bozza                                                                                                    |                        |                       |                              |           |
| lumero identificativo del progetto: 1074316<br>Tipologia di Progetto: Borse lavoro<br>Data creazione: 19/05/2021                                                                                                    |                        |                       |                              |           |
| < Indietro                                                                                                    |                        |                       |                              |           |
| P <u>Informazioni generali del bando</u>                                                                                                    | ©Dati del candidato    | Progetto e sede di at | tuazione Informativa privacy | Romanda   |
| Informazioni generali del bando                                                                                                    | ali del ban            | do                    |                              | *Campi ot |
| Informazioni generali del bando                                                                                                    | ali del bano           | do                    |                              | *Campi ot |
| Informazioni generali del bando Programmazione CARANZIA CICIVANI                                                                                                    | ali del ban            | do                    |                              | *Campi ot |
| Informazioni generali del bando Programmazione GARANZIA GIOVANI Asse                                                                                                    | ali del ban            | do                    |                              | *Campi ot |
| Informazioni generali del bando Programmazione GARANZIA GIOVANI Asse                                                                                                    | ali del ban            | do                    |                              | *Campi ot |
| Informazioni generali del bando Programmazione GARANZIA GIOVANI Asse Asse generico GG Regione Marche Obiettivo specifico                                                                                                    | ali del ban            | do                    |                              | *Campi ot |
| Informazioni generali del bando Programmazione GARANZIA GIOVANI Asse Asse generico GG Regione Marche Obiettivo specifico Ob. specifico generico GG Regione Marche                                                                                            | ali del ban            | do                    |                              | *Campi ot |
| Informazioni generali del bando Informazione GARANZIA GIOVANI Asse Asse generico GG Regione Marche Obiettivo specifico Ob. specifico generico GG Regione Marche                                                                                              | ali del ban            | do<br>6               |                              | *Campi ot |
| Informazioni generali del bando Informazione GARANZIA GIOVANI Asse Asse generico GG Regione Marche Obiettivo specifico Ob. specifico generico GG Regione Marche Oggetto                                                                                      | ali del ban            | do<br>6               |                              | *Campi ot |
| Informazioni generali del bando Programmazione GARANZIA GIOVANI Asse Asse generico GG Regione Marche Obiettivo specifico Ob. specifico generico GG Regione Marche Oggetto SERVIZIO CIVILE REGIONALE 2021                                                     | ali del ban            | do<br>6               |                              | *Campi ot |
| Informazioni generali del bando Programmazione GARANZIA GIOVANI Asse Asse generico GG Regione Marche Obiettivo specifico Ob. specifico generico GG Regione Marche Oggetto SERVIZIO CIVILE REGIONALE 2021 Bando                                               | ali del ban            | do<br>6               |                              | *Campi ot |
| Informazioni generali del bando Programmazione GARANZIA GIOVANI Asse Asse generico GG Regione Marche Obiettivo specifico Ob. specifico generico GG Regione Marche Oggetto SERVIZIO CIVILE REGIONALE 2021 Bando SERVIZIO CIVILE REGIONALE 2021                | ali del ban            | do<br>6               |                              | *Campi ot |
| Informazioni generali del bando Programmazione GARANZIA GIOVANI Asse Asse generico GG Regione Marche Obiettivo specifico Ob. specifico generico GG Regione Marche Oggetto SERVIZIO CIVILE REGIONALE 2021 Bando SERVIZIO CIVILE REGIONALE 2021 Tipologia atto | ali del band           | do<br>6               | Del                          | *Campi ot |

# Viene mostrata la schermata del formulario di compilazione del progetto.

Sono presenti:

- 1. nome, Cognome e Codice fiscale della persona fisica che presenta la domanda (1)
- 2. numero della domanda e codice progetto (2)
- 3. lo stato della domanda (3)
- 4. la data di creazione e successivamente la data di presentazione della domanda (4)
- 5. le schede del formulario da compilare (5), in rosso quelle non ancora compilate, in verde quelle compilate
- 6. la scheda con le informazioni generali dell'avviso (6)
- 7. i pulsanti "indietro", "Salva" e "Stampa" (7)

Il numero dei campi da compilare è stato ridotto al minimo indispensabile necessario per la valutazione della domanda, per la sua gestione e per la raccolta dei dati di monitoraggio da inviare alla Commissione Europea. Selezionare in sequenza le varie schede del formulario, compilare i campi e salvare spesso i dati.

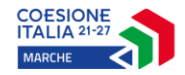

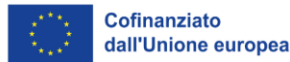

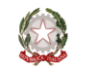

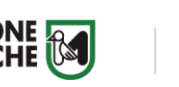

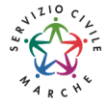

Nelle schermate:

< Indietro

Salva

Stampa

- 1. "*Informazioni generali del bando*" è già compilata, premere quindi su "*salva*" per confermare: la scheda diventerà verde.
- 2. "Dati del candidato" compilare tutti i campi, salvare spesso. In particolare:
  - a) nella sezione "*Partecipazioni servizio civile*" spuntare la voce SOLO se si è fatto Servizio Civile Nazionale o Universale;

Quando tutti i campi sono compilati premere su "salva" per confermare: la scheda diventerà verde.

"Progetto e sede di attuazione" in "codice sede" (1) inserire il codice della sede scelta: in automatico vengono compilati tutti gli altri campi. Verificare che la sede scelta sia giusta e premere su "salva" per confermare: la scheda diventerà verde.

Nel caso si voglia cambiare sede è sufficiente inserire il codice della nuova sede individuata e la scheda verrà aggiornata con i dati corrispondenti alla nuova sede scelta.

I codici delle sedi sono reperibili nell'allegato A al presente manuale.

| Informazioni generali del                                                                                                   | bando                                                | Dati del candidato®             | IGProgetto e sede di attuazione                   | ©Informativa priva              | cy ©Domanda                                                        |
|----------------------------------------------------------------------------------------------------|------------------------------------------------------|---------------------------------|---------------------------------------------------|---------------------------------|--------------------------------------------------------------------|
| Progetto e                                                                                                    | sede                                                 | di attuazio                     | ne                                                |                                 |                                                                    |
|                                                                                                    |                                                      |                                 |                                                   |                                 | *Campi obb                                                         |
| Anagrafica Ente - II cam                                                                                                    | po verrà poj                                         | polato dopo aver selezi         | ionato la sede di svolgimento dell'a              | attività                        |                                                                    |
| Codice fiscale *                                                                                                    | Q                                                    | Ragione sociale *               |                                                   |                                 | Partita IVA                                                        |
|                                                                                                    |                                                      |                                 |                                                   |                                 |                                                                    |
| Sono ammessi al massimo 16 carat                                                                                            |                                                      |                                 |                                                   |                                 |                                                                    |
| Se l'impresa è già registrata                                                                                               | in SIEORM2 ii                                        | nserire il codice fiscale e noi | i cliccare su Q (o premere TAB). Il form ve       | rrà popolato con i dati di      | Sono ammessi al massimo 11 caratteri                               |
| Se l'impresa è già registrata<br>Sede di svolgimento del                                                                    | <sup>en</sup><br>in SIFORM2, il<br><b>I'attività</b> | nserire il codice fiscale e poi | i cliccare su ${f Q}$ (o premere TAB). Il form ve | rrà popolato con i dati gi      | Sono ammessi al massimo 11 caratteri<br>ià presenti in anagrafica. |
| Se l'impresa è già registrata<br>Sede di svolgimento del<br>Codice Sede * 1                                                 | <sup>en</sup><br>in SIFORM2, il<br><b>l'attività</b> | nserire il codice fiscale e poi | i cliccare su ${f Q}$ (o premere TAB). Il form ve | rrà popolato con i dati gi      | Sono ammessi al massimo 11 caratteri<br>ià presenti in anagrafica. |
| Se l'impresa è già registrata Sede di svolgimento de Codice Sede * 1                                                        | en<br>In SIFORM2, il<br>I'attività                   | nserire il codice fiscale e poi | i cliccare su ${f Q}$ (o premere TAB). Il form ve | rrà popolato con i dati gi<br>Q | Sono ammesai al massimo 11 caratteri<br>ià presenti in anagrafica. |
| Se l'impresa è già registrata Sede di svolgimento de Codice Sede * 1 Sono ammessi al massimo 20 carat Descrizione           | en<br>in SIFORM2, il<br><b>l'attività</b><br>leri    | nserire il codice fiscale e poi | i cliccare su 🍳 (o premere TAB). Il form ve       | rrà popolato con i dati gi      | Sono ammessi al massimo 11 caratteri<br>ià presenti in anagrafica. |
| Se l'impresa è già registrata Sede di svolgimento de Codice Sede * 1 Sono ammessi al massimo 20 carat Descrizione           | en<br>In SIFORM2, il<br>I'attività                   | nserire il codice fiscale e poi | i cliccare su 🍳 (o premere TAB). Il form ve       | rrà popolato con i dati gi<br>Q | Sono ammesai al massimo 11 caratteri<br>ià presenti in anagrafica. |
| Se l'impresa è già registrata Sede di svolgimento de Codice Sede * 1 Sono ammessi al massimo 20 carat Descrizione Ente      | en<br>In SIFORM2, il<br>I'attività                   | nserire il codice fiscale e poi | i cliccare su 🍳 (o premere TAB). Il form ve       | rrà popolato con i dati gi      | Sono ammesai al massimo 11 caratteri<br>ià presenti in anagrafica. |
| Se l'impresa è già registrata Sede di svolgimento de Codice Sede * 1 Sono ammessi al massimo 20 carat Descrizione Ente Ente | en<br>in SIFORM2, il<br>I'attività                   | nserire il codice fiscale e poi | i cliccare su Q (o premere TAB). Il form ve       | rrà popolato con i dati gi      | Sono ammesai al massimo 11 caratteri<br>ià presenti in anagrafica. |

- 4. **"Informativa privacy":** Leggere il contenuto e premere su "*salva*" per confermare: la scheda diventerà verde.
- "Domanda" Viene visualizzata la domanda sulla base dei dati inseriti nelle precedenti schermate. Si prega di verificare la correttezza dei dati: in caso di inesattezze è possibile rientrare nelle schermate precedenti ed effettuare le modifiche, cliccando al termine sul tasto salva di ogni schermata.

Verificata la correttezza della domanda premere su "*salva*" per confermare: la scheda diventerà verde.

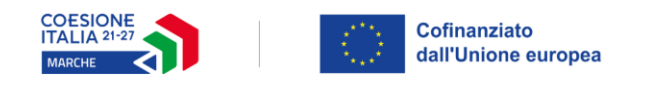

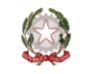

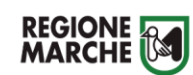

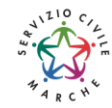

# Allegati – LEGGERE CON ATTENZIONE

Al termine della compilazione di tutti i campi del formulario (tutte le schermate verdi) accedere alla sezione "Domanda" premendo il pulsante "*Indietro*" presente in basso a sinistra nella pagina del formulario. Si apre la seguente schermata.

# Domanda non inviata

| viso pubblico: SERVIZIO                                 | CIVILE REGIONALE 202            | 2                                |                                    |                             |                         |                          |
|---------------------------------------------------------|---------------------------------|----------------------------------|------------------------------------|-----------------------------|-------------------------|--------------------------|
| ecreto Numero 252/IISP Data a                           | tto25/07/2022                   |                                  |                                    |                             |                         |                          |
| entificazione sintetica: SERVI                          | ZIO CIVILE REGIONALE 202        | 2                                |                                    |                             |                         |                          |
| rocedura di Aggiudicazione: A                           | PPROVAZIONE GRADUATO            | RIA                              |                                    |                             |                         |                          |
| vigazione                                               |                                 |                                  |                                    |                             |                         |                          |
| SARANZIA GIOVANI REGIONE MARCH<br>1 2021-06-15 23:59:00 | E / GARANZIA GIOVANI 🌢 Asse Pri | oritario / Obiettivo Tematico 16 | Priorità di Investimento 99.4 / Ob | viettivo Specifico RA99.4 🕽 | Interventur 5. / Azione | (AdP) 16.4.1. 🕻 Scadenza |
| @ <u>Dat</u>                                            | <u>i generali e progetti</u> 👁  |                                  |                                    | Allegati de                 | omanda                  |                          |
| manda di Finanziamento                                  |                                 |                                  |                                    |                             |                         |                          |
| resentata da                                            |                                 |                                  |                                    |                             |                         |                          |
| < Indietro                                              |                                 |                                  |                                    |                             |                         | ✓ Salva                  |
| sta Progetti                                            |                                 |                                  |                                    |                             |                         |                          |
| Codice COP                                              | Titolo Progetto                 | Stato Progetto                   | Soggetto Proponente                | Tipo Progetto               |                         |                          |
| 1074317                                                 |                                 | Bozza                            |                                    | Borse lavoro                | © Dettaglio             | C Elimina                |
|                                                         |                                 | + Duplica                        | abia Scadenza 🕹 Nuov               | vo Progetto                 | alida Domanda           | 🖌 Invia Domanda          |

Premere il pulsante "Allegati Domanda" per inserire gli allegati previsti dal bando.

Nella sezione "Allegati domanda" è predisposto il "segnaposto" per l'allegato obbligatorio ed eventuali allegati facoltativi dovranno essere caricati utilizzando i campi sottostanti.

| Dati generali e progetti                                 |                                                 |               | © <u>Allegati domanda</u> ♥ |  |
|----------------------------------------------------------|-------------------------------------------------|---------------|-----------------------------|--|
| Descrizione Allegato Curriculum in forma autocertificata | All                                             | ega Documento | 1                           |  |
| Descrizione:<br>Allega Documento                         | Allegato<br>Scegli file Nessun file selezionato | 2             | -                           |  |
| Descrizione<br>Nessun risultato trovato                  | Scarica Docume                                  | ento          | 3                           |  |

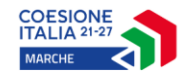

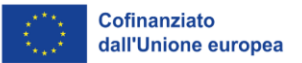

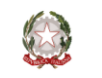

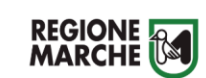

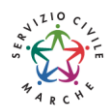

#### ALLEGATI OBBLIGATORI: 1

1. CURRICULUM VITAE AUTOCERTIFICATO il curriculum vitae in forma autocertificata deve contenere la seguente dichiarazione:

*Il/la sottoscritto/a\_\_\_\_\_, ai sensi degli art.46 e 47 DPR* 445/2000, consapevole delle sanzioni penali previste dall'art.76 del DPR 445/2000 e successive modificazioni ed integrazioni per le ipotesi di falsità in atti e dichiarazioni mendaci, dichiara sotto la propria responsabilità che quanto qui riportato corrisponde al vero.

Il riquadro 2 evidenzia i campi che permettono di caricare eventuali allegati facoltativi: digitare il titolo del documento al campo "Descrizione", premere il pulsante "sfoglia..." per selezionare il file e premere il pulsante "Allega documento" per caricare il documento.

Il riquadro **3** evidenzia gli allegati caricati.

Al momento di caricare gli allegati si raccomanda di fare attenzione ai file che vengono selezionati. Dopo aver caricato un allegato si consiglia di verificarne il contenuto premendo il pulsante "Download".

In caso l'utente avesse caricato un file errato può cancellarlo dal sistema premendo il pulsante "Elimina".

#### Invio telematico della domanda

Al termine della compilazione del formulario del progetto e del caricamento degli allegati <u>premere il</u> <u>pulsante *"Dati generali del progetto"* per tornare alla pagina della domanda.</u>

Premere il pulsante "Valida domanda" per verificare la corretta compilazione dei campi.

1. Se la domanda è incompleta viene segnalato l'errore in alto nella pagina

| SIFORM2                                                                                                    |                   | Sistema informativo della<br>formazione professionale e<br>delle politiche attive del<br>lavoro della Regione<br>Marche |
|----------------------------------------------------------------------------------------------------|-------------------|----------------------------------------------------------------------------------------------------|
| Home Cambia Profilo Logout                                                                                                    |                   |                                                                                                    |
| 🍄 Allegare tutti i documenti obbligatori                                                                                                    |                   |                                                                                                    |
| Avviso pubblico: SERVIZIO CIVILE REGIONALE 2022                                                                                                    |                   |                                                                                                    |
| Decreto Numero 252/IISP Data atto25/07/2022                                                                                                    |                   |                                                                                                    |
| Identificazione sintetica: SERVIZIO CIVILE REGIONALE 2022                                                                                                    |                   |                                                                                                    |
| Procedura di Aggiudicazione: APPROVAZIONE GRADUATORIA                                                                                                    |                   |                                                                                                    |
| Navigazione                                                                                                    |                   |                                                                                                    |
| SARANZIA GIOVANI REGIONE MARCHE / GARANZIA GIOVANI > Asse Prioritario / Obiettivo Tematico 16 > Priorità di Investimento 99.4 / Obiettivo Specifico RA99.4 > Intervi<br>del 2020-09-21 23:59:00 | ento 56. / Azione | e (AdP) 16.4.1. 🕻 Scadenza                                                                                              |

Ricontrollare i file caricati come allegati. Per precedenti avvisi abbiamo riscontrato che in alcuni casi gli utenti hanno selezionato per il caricamento un file errato con relativi problemi per l'ammissibilità del progetto. Accedere alla sezione "Allegati" ed utilizzare il pulsante "Download" per scaricare e verificare l'effettivo contenuto dei vari file caricati.

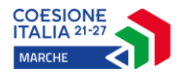

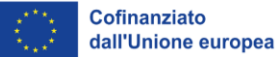

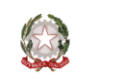

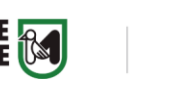

2. Se la domanda è corretta viene comunicato, in alto nella pagina, che la domanda ha superato tutti i controlli

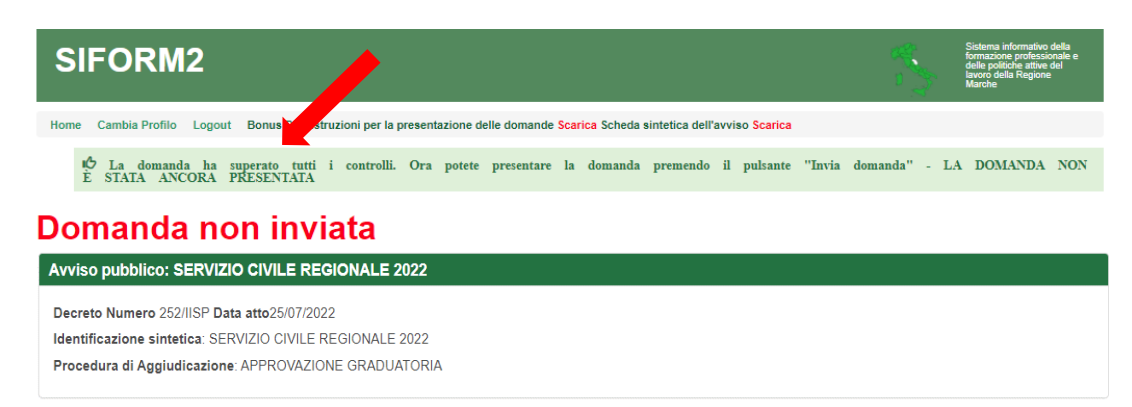

Premere il pulsante *"Invia domanda"* per effettuare l'invio telematico della domanda. Con l'operazione di invio telematico, <u>la domanda e tutti gli allegati previsti dall'avviso si intendono firmati elettronicamente</u>.

La domanda non potrà essere più modificata e verranno associati un identificativo univoco e data ed ora di effettuazione dell'operazione.

Successivamente la domanda verrà protocollata e trasmessa al responsabile del procedimento.

| SIFORM2                                                                                                    |                                              |                                       |                                    | 3             | Sistema informativo della<br>formazione professionale e<br>delle politiche attive del<br>lavoro della Regione<br>Marche |  |  |  |  |  |
|----------------------------------------------------------------------------------------------------|----------------------------------------------|---------------------------------------|------------------------------------|---------------|----------------------------------------------------------------------------------------------------|--|--|--|--|--|
| Home Cambia Profilo Logout E                                                                                                    | Bonus DDI. Istruzioni per la presentazione d | delle domande <mark>Scarica</mark> Sc | heda sintetica dell'avviso Scarica |               |                                                                                                    |  |  |  |  |  |
| 16 E' ora possibile effettuare il download della ricevuta per l'invio della domanda.<br>16 La domanda e' stata correttamente inviata il 19/05/2021 13:15:35 da VENERUCCI SILVIA con codice di protocollo<br>0001335/19/05/2021/R_MARCHE/GRM/POC/A/370.20.20/2015/POC/4<br>16 Operazione eseguita correttamente |                                              |                                       |                                    |               |                                                                                                    |  |  |  |  |  |
| Avviso pubblico: SERVIZIO CIVILE REGIONALE 2022 Decreto Numero 252/IISP Data atto25/07/2022 Identificazione sintetica: SERVIZIO CIVILE REGIONALE 2022 Procedura di Aggiudicazione: APPROVAZIONE GRADUATORIA                                                                                                    |                                              |                                       |                                    |               |                                                                                                    |  |  |  |  |  |
|                                                                                                    |                                              |                                       |                                    |               |                                                                                                    |  |  |  |  |  |
| Codice COD                                                                                                    | Titolo Progetto                              | Stato Progetto                        | Soggetto Proponente                | Tipo Progetto |                                                                                                    |  |  |  |  |  |
| 1074317                                                                                                    | TITOLO PROGETTO                              | Presentato                            |                                    | Borse lavoro  | Dettaglio                                                                                                    |  |  |  |  |  |
| < Indietro                                                                                                    | /                                            |                                       |                                    |               | ) Scarica Ricevuta Invio                                                                                                |  |  |  |  |  |

Dopo l'invio telematico, lo "stato del progetto" passerà da "Bozza" a "Presentato".

Sarà quindi disponibile il pulsante *"Scarica Ricevuta Invio"* per la stampa della ricevuta dell'invio dove verranno indicati il protocollo, la data e l'ora dell'invio (come esempio sotto in figura).

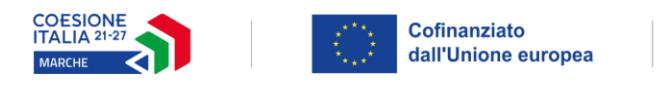

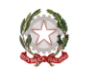

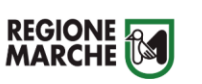

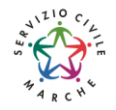

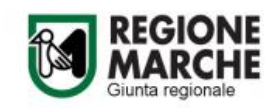

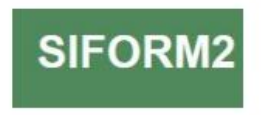

#### DOMANDA DI FINANZIAMENTO 10

Invio effettuato con successo il giorno 12/08/2020 alle ore 17:18:37 segnatura di protocollo: 0944584|25/08/2020|R\_MARCHE|GRM|IPC|A|360.90.70/2020/IPC/13

Attenzione: se nella ricevuta di invio, al posto della data e dell'ora compare DATA: \$DataInvio e ORE: \$OraInvio e non c'è la segnatura di protocollo la domanda non è stata inviata.

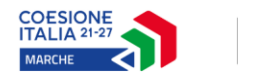

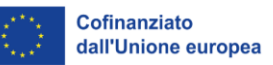

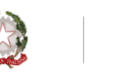

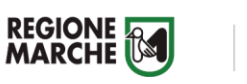

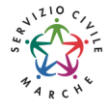

# Ricercare e riaprire un progetto in corso di compilazione

E' possibile interrompere la compilazione della domanda in qualsiasi momento per poi riprenderla successivamente.

#### Passo 1

| nù                                    | Home | Cambia Profilo | Logout |
|---------------------------------------|------|----------------|--------|
| Domande di Finanziamento <del>-</del> |      |                |        |
| Nuova Domanda                         |      |                |        |
| Ricerca Domande                       |      |                |        |
| Gestione Progetti <del>-</del>        |      |                |        |
| Anagrafica <del>-</del>               |      |                |        |
| Gestione registrazioni <del>-</del>   |      |                |        |

Selezionare la voce "Ricerca domande" dal menu "Domande di finanziamento".

#### Passo 2

| Vumero identificativo (seriale)<br>della marca da bollo utilizzata: | Numero identificativo della<br>domanda: | Numero identificativo d<br>progetto: | el                         |              |
|---------------------------------------------------------------------|-----------------------------------------|--------------------------------------|----------------------------|--------------|
| iono ammessi al massimo 10 caratteri                                | Sono ammessi al massimo 10 caratteri    | Sono ammessi al massimo 10 ca        | vatteri                    |              |
| rocedura di Attivazione                                             |                                         |                                      |                            |              |
| nno Procedura di attivazione:                                       | Identificazione sintetica:              |                                      | Numero di Pubblicazio      | one:         |
| ono ammessi al massimo 4 caratteri                                  | Sono ammessi al massimo 255 caratteri   |                                      | Sono ammessi al massimo 25 | i5 caratteri |
| tervento                                                            |                                         |                                      |                            |              |
|                                                                     |                                         |                                      | Scadenza dal:              | Scadenza al: |
| ) intervento:                                                       | Descrizione intervento:                 |                                      |                            |              |
|                                                                     |                                         |                                      | Scadenza dal:              | Scadenza al  |

Si apre la maschera di ricerca delle domande.

Premere il pulsante *"Cerca"* per elencare le domande associate alla propria utenza. Eventualmente compilare uno o più campi per filtrare i risultati della ricerca.

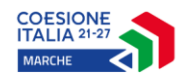

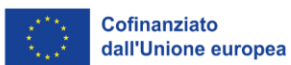

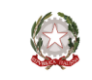

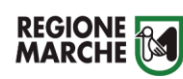

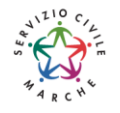

<mark>Passo 3</mark>

| Numero<br>identificativo<br>della<br>domanda ≎ | Numero<br>protocollo \$ | Presentata da | Stato<br>richiesta | Scadenza ≎ | Intervento                                                                   | Procedura di<br>Attivazione ≎           | Elimina   |
|------------------------------------------------|-------------------------|---------------|--------------------|------------|------------------------------------------------------------------------------|-----------------------------------------|-----------|
| 11230                                          |                         |               | Bozza              | 07/01/2019 | 43. 8.1.AM -<br>Servizio Civile                                              | SERVIZIO<br>CIVILE<br>REGIONALE<br>2019 | C Elimina |
| 1045640                                        |                         |               | Inviata            | 21/09/2020 | 56. Granzia<br>Giovani<br>Regione<br>Marche -<br>Misura 6<br>Servizio Civile | SERVIZIO<br>CIVILE<br>REGIONALE<br>2020 |           |

Viene riportato l'elenco delle domande. Per selezionare una domanda, cliccare sul testo riportato nella riga. Il pulsante *"Elimina"* consente di cancellare una domanda non ancora inviata.

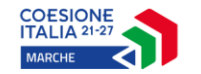

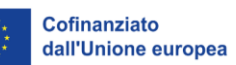

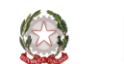

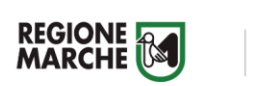

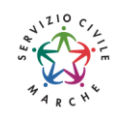

# Allegato A: elenco e codici sedi

| PROVINCIA<br>SEDE | COMUNE SEDE   |            | ENTE                                                                             | CODICE<br>PROGETTO | TITOLO PROGETTO INTERVENTO                                                                | CODICE<br>SEDE | DENOMINAZIONE SEDE OPERATIVA     | INDIRIZZO SEDE OPERATIVA | OV        |
|-------------------|---------------|------------|----------------------------------------------------------------------------------|--------------------|-------------------------------------------------------------------------------------------|----------------|----------------------------------|--------------------------|-----------|
| OPERATIVA         | OPERATIVA     | ENTE       |                                                                                  | INTERVENTO         |                                                                                           | OPERATIVA      |                                  |                          | RICHIESTI |
| AN                | AGUGLIANO     | SU00057D18 | ANPAS COMITATO REGIONALE MARCHE<br>ODV                                           | 1097455            | PUBBLICHE ASSISTENZE INSIEME PER LE<br>MARCHE 2024                                        | FS2024007      | CROCE GIALLA                     | VIA GAVONE, 15           | 2         |
| AN                | AGUGLIANO     | SU00020    | ASSSOCIAZIONE ARCI SERVIZIO CIVILE<br>NAZIONALE APS                              | 1097529            | I GIOVANI AL CENTRO DEL SAPERE                                                            | FS2024106      | BIBLIOTECA COMUNALE "SARA IOMMI" | VIA NAZZARIO SAURO, 1    | 1         |
| AN                | ANCONA        | RM00099    | ADICONSUM MARCHE                                                                 | 1097567            | EDUCAZIONE E PROMOZIONE CULTURALE E<br>DIGITALE PER I CONSUMATORI                         | FS2024164      | ADICONSUM ANCONA                 | VIA RAGNINI, 4           | 2         |
| AN                | ANCONA        | SU00057D18 | ANPAS COMITATO REGIONALE MARCHE<br>ODV                                           | 1097455            | PUBBLICHE ASSISTENZE INSIEME PER LE<br>MARCHE 2024                                        | FS2024005      | CROCE GIALLA                     | VIA RAGUSA, 18           | 3         |
| AN                | ANCONA        | RM00014    | CGIL MARCHE                                                                      | 1097541            | TUTELA E ASSISTENZA INDIVIDUALE 4                                                         | FS2024134      | CDLT CGIL ANCONA                 | VIA I MAGGIO, 142/A      | 2         |
| AN                | ANCONA        | RM00090    | ERDIS MARCHE - ENTE REGIONALE PER IL<br>DIRITTO ALLO STUDIO                      | 1097544            | VAI DIRITTO ALLO STUDIO UNIVERSITARIO!                                                    | FS2024148      | PRESIDIO DI ANCONA               | VICOLO DELLA SERPE, 1    | 2         |
| AN                | ANCONA        | RM00040    | I.RI.FO.R. ONLUS - ISTITUTO PER LA RICERCA,<br>LA FORMAZIONE E LA RIABILITAZIONE | 1097516            | OCCHI APERTI SU UN FUTURO INCLUSIVO!                                                      | FS2024074      | I.RI.FO.R. MARCHE                | VIA GIACOMO LEOPARDI, 5  | 2         |
| AN                | ANCONA        | RM00040    | I.RI.FO.R. ONLUS - ISTITUTO PER LA RICERCA,<br>LA FORMAZIONE E LA RIABILITAZIONE | 1097516            | OCCHI APERTI SU UN FUTURO INCLUSIVO!                                                      | FS2024075      | I.RI.FO.R. ANCONA                | VIA GIACOMO LEOPARDI, 5  | 4         |
| AN                | ANCONA        | RM00077    | LA MISERICORDIA DI ANCONA                                                        | 1097566            | ASSISTERE GLI ALTRI PER MATURARE NOI<br>STESSI: L'EDUCAZIONE PASSA PER IL<br>VOLONTARIATO | FS2024163      | LA MISERICORDIA DI ANCONA        | VIA ESINO, 42            | 4         |
| AN                | CAMERANO      | SU00057D18 | ANPAS COMITATO REGIONALE MARCHE<br>ODV                                           | 1097455            | PUBBLICHE ASSISTENZE INSIEME PER LE<br>MARCHE 2024                                        | FS2024008      | CROCE GIALLA                     | VIA MARINELLI, 3         | 2         |
| AN                | CASTELFIDARDO | SU00293A05 | CROCE VERDE DI CASTELFIDARDO ODV                                                 | 1097797            | DIGITAL ESSENCE                                                                           | FS2024166      | CROCE VERDE DI CASTELFIDARDO     | VIA LUMUMBA, 7           | 2         |
| AN                | CASTELFIDARDO | SU00293A05 | CROCE VERDE DI CASTELFIDARDO ODV                                                 | 1097534            | GIOVANI AL CENTRO                                                                         | FS2024125      | CROCE VERDE CAG                  | VIA LUMUMBA, 7           | 2         |
| AN                | CASTELFIDARDO | SU00293A05 | CROCE VERDE DI CASTELFIDARDO ODV                                                 | 1097534            | GIOVANI AL CENTRO                                                                         | FS2024126      | FONDAZIONE FERRETTI              | VIA DELLA BATTAGLIA, 52  | 1         |
| AN                | CASTELFIDARDO | SU00293A05 | CROCE VERDE DI CASTELFIDARDO ODV                                                 | 1097569            | SALUTE DI PROSSIMITÀ                                                                      | FS2024165      | CROCE VERDE TRASPORTI            | VIA LUMUMBA, 7           | 4         |
| AN                | CASTELFIDARDO | SU00293A12 | FONDAZIONE FERRETTI                                                              | 1097819            | LE RADICI DELLA NOSTRA CULTURA                                                            | FS2024168      | FONDAZIONE FERRETTI              | VIA DELLA BATTAGLIA, 52  | 1         |
| AN                | CASTELFIDARDO | SU00293A12 | FONDAZIONE FERRETTI                                                              | 1097819            | LE RADICI DELLA NOSTRA CULTURA                                                            | FS2024169      | CIVICO MUSEO DELLA FISARMONICA   | VIA CIRIACO MORDINI, 1   | 1         |

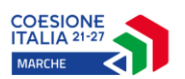

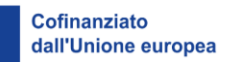

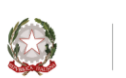

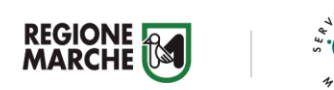

| PROVINCIA<br>SEDE<br>OPERATIVA | COMUNE SEDE<br>OPERATIVA | CODICE<br>ENTE | ENTE                                                                             | CODICE<br>PROGETTO<br>INTERVENTO | TITOLO PROGETTO INTERVENTO                         | CODICE<br>SEDE<br>OPERATIVA | DENOMINAZIONE SEDE OPERATIVA              | INDIRIZZO SEDE OPERATIVA  | OV<br>RICHIESTI |
|--------------------------------|--------------------------|----------------|----------------------------------------------------------------------------------|----------------------------------|----------------------------------------------------|-----------------------------|-------------------------------------------|---------------------------|-----------------|
| AN                             | CASTELFIDARDO            | SU00293A12     | FONDAZIONE FERRETTI                                                              | 1097819                          | LE RADICI DELLA NOSTRA CULTURA                     | FS2024170                   | CIVICO MUSEO DEL RISORGIMENTO             | VIA GIUSEPPE MAZZINI, 5   | 1               |
| AN                             | CHIARAVALLE              | RM00088        | A.S.D. JUDO SAMURAI JESI CHIARAVALLE                                             | 1097480                          | SPORT, EDUCARE, INCLUDERE                          | FS2024032                   | CHIARAVALLE                               | VIA FIRENZE               | 1               |
| AN                             | CHIARAVALLE              | SU00057D18     | ANPAS COMITATO REGIONALE MARCHE<br>ODV                                           | 1097455                          | PUBBLICHE ASSISTENZE INSIEME PER LE<br>MARCHE 2024 | FS2024009                   | CROCE GIALLA                              | VIA F.LLI CERVI, 1/A      | 2               |
| AN                             | CHIARAVALLE              | SU00020        | ASSSOCIAZIONE ARCI SERVIZIO CIVILE<br>NAZIONALE APS                              | 1097529                          | I GIOVANI AL CENTRO DEL SAPERE                     | FS2024103                   | BIBLIOTECA COMUNALE "MASSIMO<br>FERRETTI" | PIAZZA MAZZINI, 23        | 2               |
| AN                             | CORINALDO                | SU00057D18     | ANPAS COMITATO REGIONALE MARCHE<br>ODV                                           | 1097455                          | PUBBLICHE ASSISTENZE INSIEME PER LE<br>MARCHE 2024 | FS2024015                   | PA AVIS                                   | VIA DANTE, 1              | 2               |
| AN                             | CUPRAMONTANA             | SU00057D18     | ANPAS COMITATO REGIONALE MARCHE<br>ODV                                           | 1097455                          | PUBBLICHE ASSISTENZE INSIEME PER LE<br>MARCHE 2024 | FS2024011                   | CROCE VERDE                               | VIA FOSSATELLI, 5         | 1               |
| AN                             | CUPRAMONTANA             | SU00020        | ASSSOCIAZIONE ARCI SERVIZIO CIVILE<br>NAZIONALE APS                              | 1097529                          | I GIOVANI AL CENTRO DEL SAPERE                     | FS2024108                   | BIBLIOTECA COMUNALE<br>CUPRAMONTANA       | VIA NAZZARIO SAURO, 1     | 1               |
| AN                             | FABRIANO                 | SU00057D18     | ANPAS COMITATO REGIONALE MARCHE<br>ODV                                           | 1097455                          | PUBBLICHE ASSISTENZE INSIEME PER LE<br>MARCHE 2024 | FS2024003                   | CROCE AZZURRA                             | VIA G. BRODOLINI, 22      | 2               |
| AN                             | FABRIANO                 | SU00020        | ASSSOCIAZIONE ARCI SERVIZIO CIVILE<br>NAZIONALE APS                              | 1097550                          | PRO_MUOVITI                                        | FS2024157                   | UISP COMITATO TERRITORIALE<br>FABRIANO    | VIA FELICE CAVALLOTTI, 45 | 2               |
| AN                             | FABRIANO                 | SU00020        | ASSSOCIAZIONE ARCI SERVIZIO CIVILE<br>NAZIONALE APS                              | 1097549                          | SCACCO AL MUSEO                                    | FS2024154                   | MUSEO DELLA CARTA E DELLA<br>FILIGRANA    | LARGO FRATELLI SPACCA, 2  | 3               |
| AN                             | FABRIANO                 | RM00014        | CGIL MARCHE                                                                      | 1097541                          | TUTELA E ASSISTENZA INDIVIDUALE 4                  | FS2024137                   | CDLT CGIL FABRIANO                        | VIA DELLE FONTANELLE, 4   | 1               |
| AN                             | FABRIANO                 | RM00040        | I.RI.FO.R. ONLUS - ISTITUTO PER LA RICERCA,<br>LA FORMAZIONE E LA RIABILITAZIONE | 1097516                          | OCCHI APERTI SU UN FUTURO INCLUSIVO!               | FS2024076                   | I.RI.FO.R. ANCONA                         | VIA STELLUTI SCALA, 53    | 1               |
| AN                             | FALCONARA<br>MARITTIMA   | SU00057D18     | ANPAS COMITATO REGIONALE MARCHE<br>ODV                                           | 1097455                          | PUBBLICHE ASSISTENZE INSIEME PER LE<br>MARCHE 2024 | FS2024001                   | ANPAS COMITATO REGIONALE MARCHE           | VIA CASTELLARACCIA, 1/B   | 1               |
| AN                             | FALCONARA<br>MARITTIMA   | SU00057D18     | ANPAS COMITATO REGIONALE MARCHE<br>ODV                                           | 1097455                          | PUBBLICHE ASSISTENZE INSIEME PER LE<br>MARCHE 2024 | FS2024006                   | CROCE GIALLA                              | VIA IV NOVEMBRE, 12       | 2               |
| AN                             | FILOTTRANO               | SU00020        | ASSSOCIAZIONE ARCI SERVIZIO CIVILE<br>NAZIONALE APS                              | 1097529                          | I GIOVANI AL CENTRO DEL SAPERE                     | FS2024104                   | BIBLIOTECA COMUNALE "EMIDIO<br>BIANCHI"   | VIA LEOPARDI, 12          | 1               |
| AN                             | JESI                     | RM00088        | A.S.D. JUDO SAMURAI JESI CHIARAVALLE                                             | 1097480                          | SPORT, EDUCARE, INCLUDERE                          | FS2024030                   | JESI                                      | VIA TABANO                | 1               |
| AN                             | JESI                     | SU00057D18     | ANPAS COMITATO REGIONALE MARCHE<br>ODV                                           | 1097455                          | PUBBLICHE ASSISTENZE INSIEME PER LE<br>MARCHE 2024 | FS2024012                   | CROCE VERDE                               | VIA DON CAPPANNINI, 12    | 2               |
| AN                             | JESI                     | SU00020        | ASSSOCIAZIONE ARCI SERVIZIO CIVILE<br>NAZIONALE APS                              | 1097529                          | I GIOVANI AL CENTRO DEL SAPERE                     | FS2024105                   | BIBLIOTECA COMUNALE<br>"PLANETTIANA"      | PIAZZA ANGELO COLOCCI, 2  | 2               |

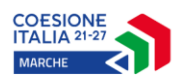

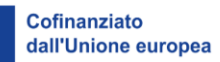

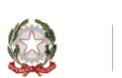

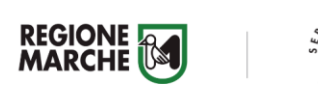

ARC\*

| PROVINCIA<br>SEDE<br>OPERATIVA | COMUNE SEDE<br>OPERATIVA | CODICE<br>ENTE | ENTE                                                                             | CODICE<br>PROGETTO<br>INTERVENTO | TITOLO PROGETTO INTERVENTO                         | CODICE<br>SEDE<br>OPERATIVA | DENOMINAZIONE SEDE OPERATIVA                                    | INDIRIZZO SEDE OPERATIVA     | OV<br>RICHIESTI |
|--------------------------------|--------------------------|----------------|----------------------------------------------------------------------------------|----------------------------------|----------------------------------------------------|-----------------------------|-----------------------------------------------------------------|------------------------------|-----------------|
| AN                             | JESI                     | SU00020        | ASSSOCIAZIONE ARCI SERVIZIO CIVILE<br>NAZIONALE APS                              | 1097529                          | I GIOVANI AL CENTRO DEL SAPERE                     | FS2024114                   | ISTITUTO COMPRENSIVO STATALE<br>"FEDERICO II"                   | PIAZZALE SAN SAVINO, 1       | 1               |
| AN                             | JESI                     | RM00014        | CGIL MARCHE                                                                      | 1097541                          | TUTELA E ASSISTENZA INDIVIDUALE 4                  | FS2024136                   | CDLT CGIL JESI                                                  | VIA COLOCCI, 18/BIS          | 1               |
| AN                             | JESI                     | RM00040        | I.RI.FO.R. ONLUS - ISTITUTO PER LA RICERCA,<br>LA FORMAZIONE E LA RIABILITAZIONE | 1097516                          | OCCHI APERTI SU UN FUTURO INCLUSIVO!               | FS2024077                   | I.RI.FO.R. ANCONA                                               | VIA SAN FRANCESCO, 29/A      | 1               |
| AN                             | JESI                     | SU00020        | ASSSOCIAZIONE ARCI SERVIZIO CIVILE<br>NAZIONALE APS                              | 1097549                          | SCACCO AL MUSEO                                    | FS2024153                   | MUSEI CIVICI PALAZZO PIANETTI                                   | VIA XV SETTEMBRE, 10         | 4               |
| AN                             | LORETO                   | SU00293        | GRIMANI BUTTARI                                                                  | 1097820                          | I NOSTRI NONNI                                     | FS2024175                   | CASA HERMES                                                     | VIA GUGLIELMO MARCONI,<br>19 | 2               |
| AN                             | LORETO                   | SU00293A08     | MENSA LAURETANA DELLA CARITA'                                                    | 1097818                          | AGGIUNGI UN POSTO A TAVOLA                         | FS2024167                   | MENSA LAURETANA DELLA CARITA'                                   | VIA SAN FRANCESCO, 34        | 2               |
| AN                             | MAIOLATI SPONTINI        | SU00020        | ASSSOCIAZIONE ARCI SERVIZIO CIVILE<br>NAZIONALE APS                              | 1097529                          | I GIOVANI AL CENTRO DEL SAPERE                     | FS2024102                   | BIBLIOTECA EFFEMME 23                                           | VIA FORNACE, 23              | 1               |
| AN                             | MONTEMARCIANO            | SU00057D18     | ANPAS COMITATO REGIONALE MARCHE<br>ODV                                           | 1097455                          | PUBBLICHE ASSISTENZE INSIEME PER LE<br>MARCHE 2024 | FS2024016                   | PA AVIS                                                         | VIA SAN PIETRO, 1            | 2               |
| AN                             | MONTEMARCIANO            | SU00020        | ASSSOCIAZIONE ARCI SERVIZIO CIVILE<br>NAZIONALE APS                              | 1097550                          | PRO_MUOVITI                                        | FS2024160                   | SEDE COMUNALE - COMUNE DI<br>MONTEMARCIANO                      | VIA UMBERTO I, 20            | 1               |
| AN                             | MORRO D'ALBA             | SU00057D18     | ANPAS COMITATO REGIONALE MARCHE<br>ODV                                           | 1097455                          | PUBBLICHE ASSISTENZE INSIEME PER LE<br>MARCHE 2024 | FS2024004                   | CROCE GIALLA                                                    | VIA DON MINZONI, 2           | 2               |
| AN                             | OSIMO                    | SU00293A05     | CROCE VERDE DI CASTELFIDARDO ODV                                                 | 1097534                          | GIOVANI AL CENTRO                                  | FS2024119                   | MUZIO GALLO                                                     | VIA 2 GIUGNO, 7              | 2               |
| AN                             | OSIMO                    | SU00293A05     | CROCE VERDE DI CASTELFIDARDO ODV                                                 | 1097534                          | GIOVANI AL CENTRO                                  | FS2024120                   | NIDO PETER PAN                                                  | VIA SANTA CECILIA, 7         | 1               |
| AN                             | OSIMO                    | SU00293A05     | CROCE VERDE DI CASTELFIDARDO ODV                                                 | 1097534                          | GIOVANI AL CENTRO                                  | FS2024121                   | NIDO OASI DEI BIMBI                                             | VIA M. DELLA LIBERTA SNC     | 1               |
| AN                             | OSIMO                    | SU00293A05     | CROCE VERDE DI CASTELFIDARDO ODV                                                 | 1097534                          | GIOVANI AL CENTRO                                  | FS2024122                   | NIDO ARCA DEI BIMBI                                             | VIA LUIGI TENCO, 77          | 1               |
| AN                             | OSIMO                    | SU00293A05     | CROCE VERDE DI CASTELFIDARDO ODV                                                 | 1097534                          | GIOVANI AL CENTRO                                  | FS2024123                   | NIDO COLLEFIORITO                                               | VIA TONNINI, 7               | 1               |
| AN                             | OSIMO                    | SU00293A05     | CROCE VERDE DI CASTELFIDARDO ODV                                                 | 1097534                          | GIOVANI AL CENTRO                                  | FS2024124                   | CENTRO AQUILONE                                                 | MOLINO MENSA                 | 1               |
| AN                             | OSIMO                    | SU00293A12     | FONDAZIONE FERRETTI                                                              | 1097819                          | LE RADICI DELLA NOSTRA CULTURA                     | FS2024171                   | TAVOLA ROTONDA NUOVA<br>ASSOCIAZIONE STORICO CULTURALE<br>OSIMO | VIA FONTE MAGNA, 10          | 1               |
| AN                             | OSIMO                    | SU00293        | GRIMANI BUTTARI                                                                  | 1097820                          | I NOSTRI NONNI                                     | FS2024172                   | GRIMANI BUTTARI                                                 | VIA FLAMINIA II, 111         | 4               |

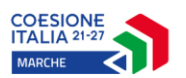

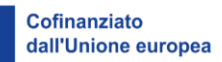

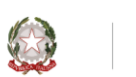

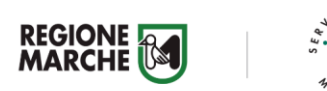

| PROVINCIA<br>SEDE<br>OPERATIVA | COMUNE SEDE<br>OPERATIVA | CODICE<br>ENTE | ENTE                                                                             | CODICE<br>PROGETTO<br>INTERVENTO | TITOLO PROGETTO INTERVENTO                         | CODICE<br>SEDE<br>OPERATIVA | DENOMINAZIONE SEDE OPERATIVA         | INDIRIZZO SEDE OPERATIVA                     | OV<br>RICHIESTI |
|--------------------------------|--------------------------|----------------|----------------------------------------------------------------------------------|----------------------------------|----------------------------------------------------|-----------------------------|--------------------------------------|----------------------------------------------|-----------------|
| AN                             | OSIMO                    | SU00293        | GRIMANI BUTTARI                                                                  | 1097820                          | I NOSTRI NONNI                                     | FS2024173                   | FONDAZIONE OSIMANA PADRE<br>BAMBOZZI | VIA GIACOMO MATTEOTTI, 2                     | 4               |
| AN                             | OSIMO                    | SU00293        | GRIMANI BUTTARI                                                                  | 1097820                          | I NOSTRI NONNI                                     | FS2024174                   | FONDAZIONE RECANATESI                | VIA FLAMINIA II                              | 2               |
| AN                             | OSIMO                    | SU00293        | GRIMANI BUTTARI                                                                  | 1097820                          | I NOSTRI NONNI                                     | FS2024177                   | CSER FONTE MAGNA - ASSO              | VIA FONTE MAGNA, 53                          | 1               |
| AN                             | OSTRA                    | SU00057D18     | ANPAS COMITATO REGIONALE MARCHE<br>ODV                                           | 1097455                          | PUBBLICHE ASSISTENZE INSIEME PER LE<br>MARCHE 2024 | FS2024014                   | CROCE VERDE                          | VIA PO', 4                                   | 1               |
| AN                             | POLVERIGI                | SU00020        | ASSSOCIAZIONE ARCI SERVIZIO CIVILE<br>NAZIONALE APS                              | 1097529                          | I GIOVANI AL CENTRO DEL SAPERE                     | FS2024107                   | BIBLIOTECA COMUNALE POLVERIGI        | VIA GIACOMO MATTEOTTI,<br>30                 | 1               |
| AN                             | S. MARIA NUOVA           | SU00057D18     | ANPAS COMITATO REGIONALE MARCHE<br>ODV                                           | 1097455                          | PUBBLICHE ASSISTENZE INSIEME PER LE<br>MARCHE 2024 | FS2024010                   | CROCE GIALLA                         | VIA PAPA GIOVANNI XXIII, 9                   | 1               |
| AN                             | SENIGALLIA               | RM00088        | A.S.D. JUDO SAMURAI JESI CHIARAVALLE                                             | 1097480                          | SPORT, EDUCARE, INCLUDERE                          | FS2024033                   | SENIGALLIA                           | VIA VENEZIA                                  | 1               |
| AN                             | SENIGALLIA               | RM00014        | CGIL MARCHE                                                                      | 1097541                          | TUTELA E ASSISTENZA INDIVIDUALE 4                  | FS2024135                   | CDLT CGIL SENIGALLIA                 | VIA MAMIANI, 5                               | 1               |
| AN                             | SERRA S. QUIRICO         | SU00057D18     | ANPAS COMITATO REGIONALE MARCHE<br>ODV                                           | 1097455                          | PUBBLICHE ASSISTENZE INSIEME PER LE<br>MARCHE 2024 | FS2024013                   | CROCE VERDE                          | VIA MARTIRI DELLA<br>LIBERTA', 8             | 1               |
| AN                             | SIROLO                   | SU00057D18     | ANPAS COMITATO REGIONALE MARCHE<br>ODV                                           | 1097455                          | PUBBLICHE ASSISTENZE INSIEME PER LE<br>MARCHE 2024 | FS2024002                   | CROCE AZZURRA                        | VIA DEL GELSO, 52                            | 2               |
| AN                             | STAFFOLO                 | RM00088        | A.S.D. JUDO SAMURAI JESI CHIARAVALLE                                             | 1097480                          | SPORT, EDUCARE, INCLUDERE                          | FS2024031                   | STAFFOLO                             | VIA M.L.KING                                 | 1               |
| АР                             | ACQUASANTA<br>TERME      | SU00327        | COMUNE DI ASCOLI PICENO                                                          | 1097523                          | INSIEME SI PUÒ                                     | FS2024094                   | COMUNE DI ACQUASANTA TERME           | VIA SALARIA, 4                               | 2               |
| АР                             | ARQUATA DEL<br>TRONTO    | SU00327        | COMUNE DI ASCOLI PICENO                                                          | 1097523                          | INSIEME SI PUÒ                                     | FS2024097                   | COMUNE DI ARQUATA DEL TRONTO         | PIAZZA UMBERTO I,20                          | 1               |
| АР                             | ASCOLI PICENO            | SU00057D18     | ANPAS COMITATO REGIONALE MARCHE<br>ODV                                           | 1097455                          | PUBBLICHE ASSISTENZE INSIEME PER LE<br>MARCHE 2024 | FS2024017                   | CROCE VERDE                          | MARINO DEL TRONTO ZONA<br>SERVIZI COLLETTIVI | 3               |
| АР                             | ASCOLI PICENO            | RM00014        | CGIL MARCHE                                                                      | 1097541                          | TUTELA E ASSISTENZA INDIVIDUALE 4                  | FS2024142                   | CDLT CGIL ASCOLI PICENO              | VIA C.ROZZI, 13                              | 1               |
| АР                             | ASCOLI PICENO            | SU00327        | COMUNE DI ASCOLI PICENO                                                          | 1097523                          | INSIEME SI PUÒ                                     | FS2024091                   | ATSXXII-UFFICIO DI COORDINAMENTO     | VIA BERARDO TUCCI, 3                         | 1               |
| АР                             | ASCOLI PICENO            | SU00327        | COMUNE DI ASCOLI PICENO                                                          | 1097523                          | INSIEME SI PUÒ                                     | FS2024092                   | CASA ALBERGO FERRUCCI                | VIA BERARDO TUCCI, 3                         | 1               |
| АР                             | ASCOLI PICENO            | RM00040        | I.RI.FO.R. ONLUS - ISTITUTO PER LA RICERCA,<br>LA FORMAZIONE E LA RIABILITAZIONE | 1097516                          | OCCHI APERTI SU UN FUTURO INCLUSIVO!               | FS2024078                   | I.RI.FO.R. ASCOLI PICENO - FERMO     | VIA COPERNICO, 8                             | 4               |

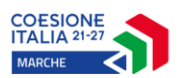

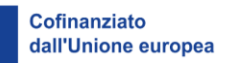

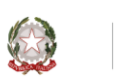

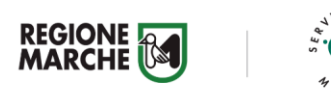

| PROVINCIA<br>SEDE<br>OPERATIVA | COMUNE SEDE<br>OPERATIVA    | CODICE<br>ENTE | ENTE                                                                             | CODICE<br>PROGETTO<br>INTERVENTO | TITOLO PROGETTO INTERVENTO                         | CODICE<br>SEDE<br>OPERATIVA | DENOMINAZIONE SEDE OPERATIVA              | INDIRIZZO SEDE OPERATIVA            | OV<br>RICHIESTI |
|--------------------------------|-----------------------------|----------------|----------------------------------------------------------------------------------|----------------------------------|----------------------------------------------------|-----------------------------|-------------------------------------------|-------------------------------------|-----------------|
| AP                             | COMUNE ASCOLI<br>PICENO     | SU00327        | COMUNE DI ASCOLI PICENO                                                          | 1097525                          | BENVENUTI AD ASCOLI PICENO!!!!!                    | FS2024100                   | UFFICIO CULTURA                           | P.ZZA DEL POPOLO, 60                | 2               |
| AP                             | COMUNE DI ASCOLI<br>PICENO  | SU00327        | COMUNE DI ASCOLI PICENO                                                          | 1097526                          | DIGIT_AP2                                          | FS2024101                   | UFFICIO RELAZIONI CON IL PUBBLICO-<br>URP | P.ZZA ARRINGO, 7                    | 4               |
| АР                             | FOLIGNANO                   | SU00327        | COMUNE DI ASCOLI PICENO                                                          | 1097523                          | INSIEME SI PUÒ                                     | FS2024098                   | COMUNE DI FOLIGNANO                       | VIA ROMA, 17                        | 2               |
| АР                             | MONTEFIORE<br>DELL'ASO      | SU00057D18     | ANPAS COMITATO REGIONALE MARCHE<br>ODV                                           | 1097455                          | PUBBLICHE ASSISTENZE INSIEME PER LE<br>MARCHE 2024 | FS2024018                   | CROCE VERDE                               | VIA ALIGHIERI, 1                    | 1               |
| АР                             | MONTEGALLO                  | SU00327        | COMUNE DI ASCOLI PICENO                                                          | 1097523                          | INSIEME SI PUÒ                                     | FS2024096                   | COMUNE DI MONTEGALLO                      | FRAZIONE BALZO- VIA<br>MARCUCCI, 28 | 2               |
| AP                             | OFFIDA                      | RM00014        | CGIL MARCHE                                                                      | 1097541                          | TUTELA E ASSISTENZA INDIVIDUALE 4                  | FS2024143                   | CDLT CGIL OFFIDA                          | PIAZZA DEL POPOLO, 26               | 1               |
| AP                             | PALMIANO                    | SU00327        | COMUNE DI ASCOLI PICENO                                                          | 1097523                          | INSIEME SI PUÒ                                     | FS2024095                   | COMUNE DI PALMIANO                        | PIAZZA UMBERTO I, 5                 | 1               |
| AP                             | ROCCAFLUVIONE               | SU00327        | COMUNE DI ASCOLI PICENO                                                          | 1097523                          | INSIEME SI PUÒ                                     | FS2024099                   | COMUNE DI ROCCAFLUVIONE                   | PIAZZA ALDO MORO, 14                | 3               |
| AP                             | S. BENEDETTO<br>D.TRONTO    | SU00057D18     | ANPAS COMITATO REGIONALE MARCHE<br>ODV                                           | 1097455                          | PUBBLICHE ASSISTENZE INSIEME PER LE<br>MARCHE 2024 | FS2024019                   | CROCE VERDE                               | VIA PETRARCA, 15                    | 2               |
| АР                             | SAN BENEDETTO DEL<br>TRONTO | SU00230A18     | CAPITANI CORAGGIOSI SOCIETÀ<br>COOPERATIVA SOCIALE                               | 1097563                          | GROWING UP                                         | FS2024161                   | SEDE LEGALE/OPERATIVA                     | VIA VALTELLINA, 8                   | 4               |
| АР                             | SAN BENEDETTO DEL<br>TRONTO | RM00014        | CGIL MARCHE                                                                      | 1097541                          | TUTELA E ASSISTENZA INDIVIDUALE 4                  | FS2024144                   | CDLT CGIL SAN BENEDETTO DEL<br>TRONTO     | VIA PIEMONTE, 35                    | 1               |
| AP                             | SAN BENEDETTO DEL<br>TRONTO | RM00040        | I.RI.FO.R. ONLUS - ISTITUTO PER LA RICERCA,<br>LA FORMAZIONE E LA RIABILITAZIONE | 1097516                          | OCCHI APERTI SU UN FUTURO INCLUSIVO!               | FS2024080                   | I.RI.FO.R. ASCOLI PICENO - FERMO          | VIA MANZONI SNC                     | 2               |
| AP                             | VENAROTTA                   | SU00327        | COMUNE DI ASCOLI PICENO                                                          | 1097523                          | INSIEME SI PUÒ                                     | FS2024093                   | COMUNE DI VENAROTTA                       | VIA EUSTE NARDI, 39                 | 2               |
| FM                             | ALTIDONA                    | SU00330        | COMUNE DI FERMO                                                                  | 1097495                          | ATS XIX - LABORATORISOCIALI2.0                     | FS2024038                   | COMUNE DI ALTIDONA                        | L.GO MUNICIPALE, 1                  | 1               |
| FM                             | BELMONTE PICENO             | SU00330        | COMUNE DI FERMO                                                                  | 1097495                          | ATS XIX - LABORATORISOCIALI2.0                     | FS2024039                   | PALAZZO COMUNALE                          | PIAZZA GIACOMO LEOPARDI             | 1               |
| FM                             | CAMPOFILONE                 | SU00330        | COMUNE DI FERMO                                                                  | 1097495                          | ATS XIX - LABORATORISOCIALI2.0                     | FS2024040                   | SEDE COMUNE DI CAMPOFILONE                | P.ZZA UMBERTO I, 2                  | 1               |
| FM                             | FALERONE                    | SU00330        | COMUNE DI FERMO                                                                  | 1097495                          | ATS XIX - LABORATORISOCIALI2.0                     | FS2024041                   | COMUNE DI FALERONE                        | P.ZZA DELLA CONCORDIA, 6            | 1               |
| FM                             | FERMO                       | SU00057D18     | ANPAS COMITATO REGIONALE MARCHE<br>ODV                                           | 1097455                          | PUBBLICHE ASSISTENZE INSIEME PER LE<br>MARCHE 2024 | FS2024023                   | CROCE VERDE                               | PIAZZALE TUPINI, 6                  | 2               |

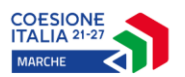

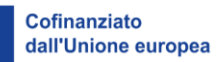

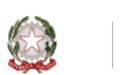

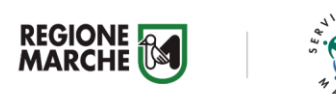

| PROVINCIA<br>SEDE<br>OPERATIVA | COMUNE SEDE<br>OPERATIVA | CODICE<br>ENTE | ENTE                                                                             | CODICE<br>PROGETTO<br>INTERVENTO | TITOLO PROGETTO INTERVENTO           | CODICE<br>SEDE<br>OPERATIVA | DENOMINAZIONE SEDE OPERATIVA                 | INDIRIZZO SEDE OPERATIVA           | OV<br>RICHIESTI |
|--------------------------------|--------------------------|----------------|----------------------------------------------------------------------------------|----------------------------------|--------------------------------------|-----------------------------|----------------------------------------------|------------------------------------|-----------------|
| FM                             | FERMO                    | RM00014        | CGIL MARCHE                                                                      | 1097541                          | TUTELA E ASSISTENZA INDIVIDUALE 4    | FS2024141                   | CDLT CGIL FERMO                              | VIA DELL'ANNUNZIATA, 1             | 2               |
| FM                             | FERMO                    | SU00330        | COMUNE DI FERMO                                                                  | 1097495                          | ATS XIX - LABORATORISOCIALI2.0       | FS2024034                   | UFFICIO AMBITO SOCIALE 19                    | P.LE AZZOLINO, 18                  | 1               |
| FM                             | FERMO                    | SU00330        | COMUNE DI FERMO                                                                  | 1097495                          | ATS XIX - LABORATORISOCIALI2.0       | FS2024035                   | PALAZZO COMUNALE 1 (SERVIZI<br>SOCIALI)      | VIA MAZZINI, 4                     | 2               |
| FM                             | FERMO                    | SU00330        | COMUNE DI FERMO                                                                  | 1097495                          | ATS XIX - LABORATORISOCIALI2.0       | FS2024036                   | CSER - CENTRO ESTIVO MONTEPACINI             | STRADA COMUNALE<br>MISERICORDIA    | 2               |
| FM                             | FERMO                    | SU00330        | COMUNE DI FERMO                                                                  | 1097495                          | ATS XIX - LABORATORISOCIALI2.0       | FS2024037                   | CSER BOTTEGADELLE IDEE                       | VIA DEL BASTIONE, 8                | 1               |
| FM                             | FERMO                    | SU00330        | COMUNE DI FERMO                                                                  | 1097540                          | ATS XIX - PROMOZIONECULTURALE 2024   | FS2024129                   | BIBLIOTECA COMUNALE                          | PIAZZA DEL POPOLO, 63              | 4               |
| FM                             | FERMO                    | SU00330        | COMUNE DI FERMO                                                                  | 1097540                          | ATS XIX - PROMOZIONECULTURALE 2024   | FS2024130                   | BIBLIOTECA RAGAZZI PINACOTECA E<br>MUSEI     | PIAZZA DEL POPOLO, 63              | 1               |
| FM                             | FERMO                    | SU00330        | COMUNE DI FERMO                                                                  | 1097540                          | ATS XIX - PROMOZIONECULTURALE 2024   | FS2024131                   | PINACOTECA E MUSEI (SEDE<br>COMPLEMENTARE)   | PIAZZA DEL POPOLO, 64              | 2               |
| FM                             | FERMO                    | RM00040        | I.RI.FO.R. ONLUS - ISTITUTO PER LA RICERCA,<br>LA FORMAZIONE E LA RIABILITAZIONE | 1097516                          | OCCHI APERTI SU UN FUTURO INCLUSIVO! | FS2024079                   | I.RI.FO.R. ASCOLI PICENO - FERMO             | VIA DEL BASTIONE, 3                | 2               |
| FM                             | FRANCAVILLA D'ETE        | SU00330        | COMUNE DI FERMO                                                                  | 1097495                          | ATS XIX - LABORATORISOCIALI2.0       | FS2024042                   | MUNICIPIO SEDE COMUNALE<br>FRANCAVILLA D'ETE | PIAZZA VITTORIO EMANUELE<br>II, 34 | 1               |
| FM                             | GROTTAZZOLINA            | SU00330        | COMUNE DI FERMO                                                                  | 1097495                          | ATS XIX - LABORATORISOCIALI2.0       | FS2024043                   | COMUNE DI GROTTAZZOLINA                      | C.SO VITTORIO EMANUELE<br>II, 56   | 1               |
| FM                             | LAPEDONA                 | SU00330        | COMUNE DI FERMO                                                                  | 1097495                          | ATS XIX - LABORATORISOCIALI2.0       | FS2024044                   | SEDE COMUNE DI LAPEDONA                      | P.ZZA LEOPARDI, 2                  | 1               |
| FM                             | MAGLIANO DI<br>TENNA     | SU00330        | COMUNE DI FERMO                                                                  | 1097495                          | ATS XIX - LABORATORISOCIALI2.0       | FS2024045                   | PALAZZO SEDE COMUNALE MAGLIANO               | P.ZZA A. GRAMSCI, 25               | 1               |
| FM                             | MASSA FERMANA            | SU00330        | COMUNE DI FERMO                                                                  | 1097495                          | ATS XIX - LABORATORISOCIALI2.0       | FS2024046                   | PALAZZO COMUNALE MASSA FERMANA               | VIA GARIBALDI, 60                  | 1               |
| FM                             | MONTAPPONE               | SU00330        | COMUNE DI FERMO                                                                  | 1097495                          | ATS XIX - LABORATORISOCIALI2.0       | FS2024047                   | POLO SCOLASTICO MONTAPPONE                   | VIA VIII MARZO                     | 1               |
| FM                             | MONTE SAN<br>PIETRANGELI | SU00330        | COMUNE DI FERMO                                                                  | 1097495                          | ATS XIX - LABORATORISOCIALI2.0       | FS2024052                   | SEDE COMUNE DI MONTE SAN<br>PIETRANGELI      | PIAZZA UMBERTO I, 1                | 1               |
| FM                             | MONTE VIDON<br>COMBATTE  | SU00330        | COMUNE DI FERMO                                                                  | 1097495                          | ATS XIX - LABORATORISOCIALI2.0       | FS2024053                   | PALAZZO COMUNALE MONTE VIDON<br>COMBATTE     | VIA GIACOMO LEOPARDI, 1            | 1               |
| FM                             | MONTE VIDON<br>CORRADO   | SU00330        | COMUNE DI FERMO                                                                  | 1097495                          | ATS XIX - LABORATORISOCIALI2.0       | FS2024054                   | SEDE COMUNE MONTE VIDON<br>CORRADO           | PIAZZA O. LICINI, 7                | 1               |

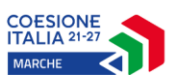

PROVINCIA

**OPERATIVA** 

SEDE

FM

FM

FM

FM

FM

FM

FM

FM

FM

FM

FM

FM

COMUNE SEDE

MONTE VIDON

MONTEGIORGIO

MONTEGRANARO

MONTELEONE DI

MONTERINALDO

MONTERUBBIANO

MONTOTTONE

MORESCO

PEDASO

PETRITOLI

PETRITOLI

PONZANO DI FERMO SU00330

FERMO

OPERATIVA

CORRADO

CODICE

SU00330

SU00330

SU00330

SU00330

SU00330

SU00330

SU00330

SU00330

SU00057D18

SU00330

SU00057D18

ENTE

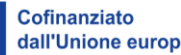

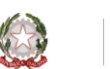

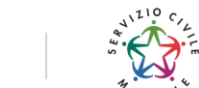

| COESIONE<br>ITALIA 21-27<br>MARCHE     | Cofina<br>dall'U                 | anziato<br>nione europea                           |                             |                                      |                                  |                 |
|----------------------------------------|----------------------------------|----------------------------------------------------|-----------------------------|--------------------------------------|----------------------------------|-----------------|
| ENTE                                   | CODICE<br>PROGETTO<br>INTERVENTO | TITOLO PROGETTO INTERVENTO                         | CODICE<br>SEDE<br>OPERATIVA | DENOMINAZIONE SEDE OPERATIVA         | INDIRIZZO SEDE OPERATIVA         | OV<br>RICHIESTI |
| COMUNE DI FERMO                        | 1097540                          | ATS XIX - PROMOZIONECULTURALE 2024                 | FS2024132                   | SEDE COMUNE MONTE VIDON<br>CORRADO   | PIAZZA O. LICINI, 7              | 1               |
| COMUNE DI FERMO                        | 1097495                          | ATS XIX - LABORATORISOCIALI2.0                     | FS2024048                   | COMUNE MONTEGIORGIO                  | P.ZZA MATTEOTTI, 33              | 1               |
| ANPAS COMITATO REGIONALE MARCHE<br>ODV | 1097455                          | PUBBLICHE ASSISTENZE INSIEME PER LE<br>MARCHE 2024 | FS2024022                   | CROCE GIALLA                         | VIA DELL'OSPEDALE, 9/B           | 2               |
| COMUNE DI FERMO                        | 1097495                          | ATS XIX - LABORATORISOCIALI2.0                     | FS2024049                   | SEDE COMUNE MONTELEONE               | VIA G. GARIBALDI, 9              | 1               |
| COMUNE DI FERMO                        | 1097495                          | ATS XIX - LABORATORISOCIALI2.0                     | FS2024050                   | SEDE COMUNE MONTERINALDO             | VIA BORGO NUOVO, 16              | 1               |
| COMUNE DI FERMO                        | 1097495                          | ATS XIX - LABORATORISOCIALI2.0                     | FS2024051                   | COMUNE DI MONTERUBBIANO SEDE         | VIA TRENTO E TRIESTE , 1         | 1               |
| COMUNE DI FERMO                        | 1097495                          | ATS XIX - LABORATORISOCIALI2.0                     | FS2024055                   | SEDE COMUNE DI MONTOTTONE            | C.SO VITTORIO EMANUELE<br>II, 34 | 1               |
| COMUNE DI FERMO                        | 1097495                          | ATS XIX - LABORATORISOCIALI2.0                     | FS2024056                   | COMUNE DI MORESCO                    | P.ZZA CASTELLO, 15               | 1               |
| COMUNE DI FERMO                        | 1097495                          | ATS XIX - LABORATORISOCIALI2.0                     | FS2024057                   | COMUNE DI PEDASO                     | P.ZZA ROMA, 6                    | 1               |
| ANPAS COMITATO REGIONALE MARCHE<br>ODV | 1097455                          | PUBBLICHE ASSISTENZE INSIEME PER LE<br>MARCHE 2024 | FS2024020                   | CROCE ARCOBALENO                     | VIA PACIFICO MARINI, 50          | 1               |
| COMUNE DI FERMO                        | 1097495                          | ATS XIX - LABORATORISOCIALI2.0                     | FS2024058                   | COMUNE DI PETRITOLI                  | P.ZZA MAZZINI, 22                | 1               |
| COMUNE DI FERMO                        | 1097495                          | ATS XIX - LABORATORISOCIALI2.0                     | FS2024059                   | PALAZZO COMUNALE PONZANO DI<br>FERMO | VIA GARIBALDI, 58                | 1               |
| ANPAS COMITATO REGIONALE MARCHE<br>ODV | 1097455                          | PUBBLICHE ASSISTENZE INSIEME PER LE<br>MARCHE 2024 | FS2024024                   | CROCE VERDE                          | VIA DEL PALO, 10                 | 2               |
| COMUNE DI FERMO                        | 1097495                          | ATS XIX - LABORATORISOCIALI2.0                     | FS2024060                   | SEDE COMUNE PORTO SAN GIORGIO        | VIA V. VENETO, 5                 | 1               |
| COMUNE DI FERMO                        | 1097540                          | ATS XIX - PROMOZIONECULTURALE 2024                 | FS2024133                   | SEDE COMUNE DI PORTO SAN GIORGIO     | VIA VENETO, 5                    | 1               |
| COMUNE DI FERMO                        | 1097495                          | ATS XIX - LABORATORISOCIALI2.0                     | FS2024061                   | SEDE COMUNE DI RAPAGNANO 1           | P.ZZA SICCONE, 3                 | 1               |
| ANPAS COMITATO REGIONALE MARCHE        | 1097455                          | PUBBLICHE ASSISTENZE INSIEME PER LE<br>MARCHE 2024 | FS2024021                   | CROCE AZZURRA                        | VIA FONTANELLE                   | 2               |
| COMUNE DI FERMO                        | 1097495                          | ATS XIX - LABORATORISOCIALI2.0                     | FS2024062                   | SEDE COMUNE SERVIGLIANO              | P.ZZA ROMA, 2                    | 1               |

| FM | PORTO S. ELPIDIO  | SU00057D18 | ODV                                    | 1097455 | MARCHE 2024                                        |
|----|-------------------|------------|----------------------------------------|---------|----------------------------------------------------|
| FM | PORTO SAN GIORGIO | SU00330    | COMUNE DI FERMO                        | 1097495 | ATS XIX - LABORATORISOCIALI2.0                     |
| FM | PORTO SAN GIORGIO | SU00330    | COMUNE DI FERMO                        | 1097540 | ATS XIX - PROMOZIONECULTURALE 2024                 |
| FM | RAPAGNANO         | SU00330    | COMUNE DI FERMO                        | 1097495 | ATS XIX - LABORATORISOCIALI2.0                     |
| FM | S. ELPIDIO A MARE | SU00057D18 | ANPAS COMITATO REGIONALE MARCHE<br>ODV | 1097455 | PUBBLICHE ASSISTENZE INSIEME PER LE<br>MARCHE 2024 |
| FM | SERVIGLIANO       | SU00330    | COMUNE DI FERMO                        | 1097495 | ATS XIX - LABORATORISOCIALI2.0                     |

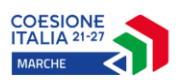

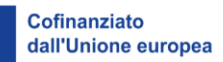

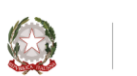

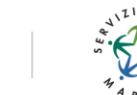

| PROVINCIA<br>SEDE<br>OPERATIVA | COMUNE SEDE<br>OPERATIVA | CODICE<br>ENTE | ENTE                                                        | CODICE<br>PROGETTO<br>INTERVENTO | TITOLO PROGETTO INTERVENTO                         | CODICE<br>SEDE<br>OPERATIVA | DENOMINAZIONE SEDE OPERATIVA                                                         | INDIRIZZO SEDE OPERATIVA          | OV<br>RICHIESTI |
|--------------------------------|--------------------------|----------------|-------------------------------------------------------------|----------------------------------|----------------------------------------------------|-----------------------------|--------------------------------------------------------------------------------------|-----------------------------------|-----------------|
| FM                             | TORRE S. PATRIZIO        | SU00057D18     | ANPAS COMITATO REGIONALE MARCHE<br>ODV                      | 1097455                          | PUBBLICHE ASSISTENZE INSIEME PER LE<br>MARCHE 2024 | FS2024025                   | CROCE VERDE                                                                          | VIA VILLA ZARA, 16                | 1               |
| FM                             | TORRE SAN PATRIZIO       | SU00330        | COMUNE DI FERMO                                             | 1097495                          | ATS XIX - LABORATORISOCIALI2.0                     | FS2024063                   | PALAZZO COMUNALE TORRE SAN<br>PATRIZIO                                               | P.ZZA UMBERTO I°                  | 1               |
| мс                             | APIRO                    | SU00057D18     | ANPAS COMITATO REGIONALE MARCHE<br>ODV                      | 1097455                          | PUBBLICHE ASSISTENZE INSIEME PER LE<br>MARCHE 2024 | FS2024028                   | PA PIRO'S                                                                            | VIA FONTANA NUOVA                 | 1               |
| мс                             | CAMERINO                 | RM00090        | ERDIS MARCHE - ENTE REGIONALE PER IL<br>DIRITTO ALLO STUDIO | 1097544                          | VAI DIRITTO ALLO STUDIO UNIVERSITARIO!             | FS2024150                   | PRESIDIO DI CAMERINO                                                                 | COLLE PARADISO, 1                 | 2               |
| МС                             | CINGOLI                  | SU00020        | ASSSOCIAZIONE ARCI SERVIZIO CIVILE<br>NAZIONALE APS         | 1097550                          | PRO_MUOVITI                                        | FS2024159                   | SEDE COMUNALE – COMUNE DI<br>CINGOLI                                                 | PIAZZA VITTORIO EMANUELE<br>II, 1 | 1               |
| мс                             | CIVITANOVA<br>MARCHE     | RM00081        | A.S.P. PAOLO RICCI                                          | 1097498                          | LA MEGLIO GIOVENTU' 2024                           | FS2024064                   | ASP PAOLO RICCI - VILLA LETIZIA                                                      | VIALE MATTEOTTI, 170              | 4               |
| МС                             | CIVITANOVA<br>MARCHE     | RM00081        | A.S.P. PAOLO RICCI                                          | 1097499                          | PROGETTO STAFF 2024                                | FS2024065                   | ASP PAOLO RICCI - SEDE<br>AMMINISTRATIVA                                             | VIA EINAUDI, 144                  | 4               |
| мс                             | CIVITANOVA<br>MARCHE     | RM00081        | A.S.P. PAOLO RICCI                                          | 1097506                          | SENZ'H 2024                                        | FS2024073                   | ASP PAOLO RICCI - PALAZZO RICCI -<br>CIVITANOVA ALTA - SEDE LEGALE                   | PIAZZA XXV LUGLIO, 2              | 4               |
| МС                             | CIVITANOVA<br>MARCHE     | RM00014        | CGIL MARCHE                                                 | 1097541                          | TUTELA E ASSISTENZA INDIVIDUALE 4                  | FS2024140                   | CDLT CGIL CIVITANOVA MARCHE                                                          | CORSO DALMAZIA, 142               | 1               |
| мс                             | GAGLIOLE                 | SU00293A04     | ASP A.CHIERICHETTI                                          | 1097537                          | UN ANNO DI VITA PER FARE UN'ESPERIENZA<br>INFINITA | FS2024128                   | A.S.P. "A. CHIERICHETTI"                                                             | VIA BERGONI, 40                   | 2               |
| МС                             | MACERATA                 | SU00020        | ASSSOCIAZIONE ARCI SERVIZIO CIVILE<br>NAZIONALE APS         | 1097529                          | I GIOVANI AL CENTRO DEL SAPERE                     | FS2024109                   | BIBLIOTECA GIURIDICA – UNIMC                                                         | PIAGGIA DELL'UNIVERSITÀ, 2        | 1               |
| мс                             | MACERATA                 | SU00020        | ASSSOCIAZIONE ARCI SERVIZIO CIVILE<br>NAZIONALE APS         | 1097529                          | I GIOVANI AL CENTRO DEL SAPERE                     | FS2024110                   | BIBLIOTECA DI SCIENZE POLITICHE,<br>SOCIALI E DELLA COMUNICAZIONE                    | VIA DON MINZONI, 22/A             | 1               |
| мс                             | MACERATA                 | SU00020        | ASSSOCIAZIONE ARCI SERVIZIO CIVILE<br>NAZIONALE APS         | 1097529                          | I GIOVANI AL CENTRO DEL SAPERE                     | FS2024111                   | BIBLIOTECA SCIENZE DELL'EDUCAZIONE<br>E DELLA FORMAZIONE                             | P.LE BETELLI, 1 C.DA<br>VALLEBONA | 1               |
| МС                             | MACERATA                 | SU00020        | ASSSOCIAZIONE ARCI SERVIZIO CIVILE<br>NAZIONALE APS         | 1097529                          | I GIOVANI AL CENTRO DEL SAPERE                     | FS2024112                   | BIBLIOTECA DIDATTICA DI ATENEO                                                       | PIAZZALE GUGLIELMO<br>OBERDAN, 5  | 2               |
| МС                             | MACERATA                 | SU00020        | ASSSOCIAZIONE ARCI SERVIZIO CIVILE<br>NAZIONALE APS         | 1097529                          | I GIOVANI AL CENTRO DEL SAPERE                     | FS2024113                   | BIBLIOTECA DI FILOSOFIA E SCIENZE<br>UMANE                                           | VIA GARIBALDI, 20                 | 2               |
| МС                             | MACERATA                 | SU00020        | ASSSOCIAZIONE ARCI SERVIZIO CIVILE<br>NAZIONALE APS         | 1097550                          | PRO_MUOVITI                                        | FS2024155                   | UFFICIO INFOPOINT E BENESSERE –<br>SERVIZIO DISABILITÀ E DSA                         | CORSO MATTEOTTI, 45               | 3               |
| MC                             | MACERATA                 | SU00020        | ASSSOCIAZIONE ARCI SERVIZIO CIVILE<br>NAZIONALE APS         | 1097550                          | PRO_MUOVITI                                        | FS2024156                   | UFFICIO COMUNICAZIONE - RETTORATO                                                    | VIA CRESCIMBENI, 30 -32           | 2               |
| MC                             | MACERATA                 | SU00020        | ASSSOCIAZIONE ARCI SERVIZIO CIVILE<br>NAZIONALE APS         | 1097549                          | SCACCO AL MUSEO                                    | FS2024152                   | MUSEO DELLA SCUOLA "PAOLO E<br>ORNELLA RICCA"- UNIVERSITÀ DEGLI<br>STUDI DI MACERATA | VIA GIOSUÈ CARDUCCI, 63/A         | 4               |

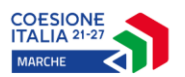

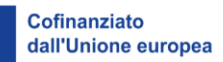

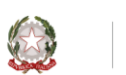

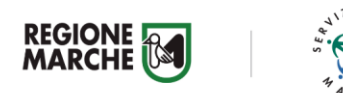

| PROVINCIA<br>SEDE<br>OPERATIVA | COMUNE SEDE<br>OPERATIVA | CODICE<br>ENTE | ENTE                                                        | CODICE<br>PROGETTO<br>INTERVENTO | TITOLO PROGETTO INTERVENTO                                | CODICE<br>SEDE<br>OPERATIVA | DENOMINAZIONE SEDE OPERATIVA                                                                             | INDIRIZZO SEDE OPERATIVA        | OV<br>RICHIESTI |
|--------------------------------|--------------------------|----------------|-------------------------------------------------------------|----------------------------------|-----------------------------------------------------------|-----------------------------|----------------------------------------------------------------------------------------------------|---------------------------------|-----------------|
| MC                             | MACERATA                 | RM00014        | CGIL MARCHE                                                 | 1097541                          | TUTELA E ASSISTENZA INDIVIDUALE 4                         | FS2024138                   | CDLT CGIL MACERATA                                                                                       | VIA G. DI VITTORIO, 2           | 1               |
| MC                             | MACERATA                 | SU00281        | COMUNE DI MACERATA                                          | 1097500                          | BRAVI A MENSA                                             | FS2024066                   | SCUOLA PRIMARIA "E.DE AMICIS" -<br>ISTITUTO COMPRENSIVO E.FERMI                                          | VIA DE AMICIS, 4                | 1               |
| мс                             | MACERATA                 | SU00281        | COMUNE DI MACERATA                                          | 1097500                          | BRAVI A MENSA                                             | FS2024067                   | CASA DEI BAMBINI E SCUOLA PRIMARIA<br>"ENRICO FERMI" (IND. MONTESSORI) -<br>ISTITUTO COMPRENSIVO E.FERMI | VIA PACE, 4                     | 1               |
| МС                             | MACERATA                 | SU00281        | COMUNE DI MACERATA                                          | 1097500                          | BRAVI A MENSA                                             | FS2024068                   | SCUOLA INFANZIA E PRIMARIA "M.<br>MONTESSORI" - ISTITUTO<br>COMPRENSIVO E.MESTICA                        | PIAZZALE MARIA<br>MONTESSORI, 1 | 2               |
| мс                             | MACERATA                 | SU00281        | COMUNE DI MACERATA                                          | 1097500                          | BRAVI A MENSA                                             | FS2024069                   | SCUOLA INFANZIA E PRIMARIA<br>"DOLORES PRATO" - ISTITUTO<br>COMPRENSIVO E.MESTICA                        | VIA CARDARELLI, 30              | 1               |
| МС                             | MACERATA                 | SU00281        | COMUNE DI MACERATA                                          | 1097500                          | BRAVI A MENSA                                             | FS2024070                   | SCUOLA INFANZIA E PRIMARIA<br>"G.MAMELI" - ISTITUTO COMPRENSIVO<br>E.MESTICA                             | VIA G. MAMELI, 43               | 1               |
| мс                             | MACERATA                 | SU00281        | COMUNE DI MACERATA                                          | 1097500                          | BRAVI A MENSA                                             | FS2024071                   | SCUOLA INFANZIA E PRIMARIA "VIA<br>F.LLI CERVI" - ISTITUTO COMPRENSIVO<br>D.ALIGHIERI                    | VIA F.LLI CERVI, 40             | 1               |
| MC                             | MACERATA                 | RM00090        | ERDIS MARCHE - ENTE REGIONALE PER IL<br>DIRITTO ALLO STUDIO | 1097544                          | VAI DIRITTO ALLO STUDIO UNIVERSITARIO!                    | FS2024149                   | PRESIDIO DI MACERATA                                                                                     | VIALE PIAVE, 35                 | 2               |
| мс                             | MATELICA                 | SU00293A14     | FONDAZIONE TOMMASO DE LUCA - ENRICO<br>MATTEI               | 1097564                          | NOI E I NONNI                                             | FS2024162                   | FONDAZIONE TOMMASO DE LUCA<br>ENRICO MATTEI                                                              | VIA TOMMASO DE LUCA, 2          | 2               |
| мс                             | MONTE S. GIUSTO          | SU00057D18     | ANPAS COMITATO REGIONALE MARCHE<br>ODV                      | 1097455                          | PUBBLICHE ASSISTENZE INSIEME PER LE<br>MARCHE 2024        | FS2024027                   | CROCE VERDE                                                                                              | VIA D. LAMBROCCO, 88            | 2               |
| MC                             | MONTECOSARO              | SU00293        | GRIMANI BUTTARI                                             | 1097820                          | I NOSTRI NONNI                                            | FS2024178                   | OPERA PIA ANTONIO GATTI                                                                                  | VIA GATTI, 5                    | 3               |
| мс                             | MONTELUPONE              | RM00075        | ANGEL RANGER                                                | 1097504                          | 4P - PROTEGGERE, PREVENIRE, PRESERVARE,<br>PRATICARE 2024 | FS2024072                   | SEDE ANGEL RANGER                                                                                        | CONTRADA MOGLIE, 2              | 4               |
| MC                             | MONTELUPONE              | RM00058        | MESSAGGERI DEL TEMPO                                        | 1097518                          | PER DONARE 2024                                           | FS2024083                   | SEDE MESSAGGERI DEL TEMPO                                                                                | CONTRADA MOGLIE, 2              | 4               |
| MC                             | MORROVALLE               | SU00057D18     | ANPAS COMITATO REGIONALE MARCHE<br>ODV                      | 1097455                          | PUBBLICHE ASSISTENZE INSIEME PER LE<br>MARCHE 2024        | FS2024026                   | CROCE VERDE                                                                                              | VIA L. DA VINCI, 12             | 2               |
| MC                             | RECANATI                 | SU00020        | ASSSOCIAZIONE ARCI SERVIZIO CIVILE<br>NAZIONALE APS         | 1097550                          | PRO_MUOVITI                                               | FS2024158                   | SEDE COMUNALE – COMUNE DI<br>RECANATI                                                                    | PIAZZA GIACOMO LEOPARDI,<br>26  | 5               |
| MC                             | RECANATI                 | SU00293        | GRIMANI BUTTARI                                             | 1097820                          | I NOSTRI NONNI                                            | FS2024176                   | IRCER RECANATI                                                                                           | VIA VENTI SETTEMBRE, 1          | 4               |
| мс                             | TOLENTINO                | RM00014        | CGIL MARCHE                                                 | 1097541                          | TUTELA E ASSISTENZA INDIVIDUALE 4                         | FS2024139                   | CDLT CGIL TOLENTINO                                                                                      | VIA VALPORRO, 42                | 1               |
| PU                             | ACQUALAGNA               | RM00054        | UNIONE MONTANA DEL CATRIA E NERONE                          | 1097521                          | #LUNIONEFALAFORZA_ALTE MARCHE SENZA<br>FRONTIERE 3        | FS2024085                   | COMUNE DI ACQUALAGNA                                                                                     | PIAZZA MATTEI, 9                | 2               |

| COESIONE<br>ITALIA 21-27<br>MARCHE                | Cofina<br>dall'Ur                | nziato<br>hione europea                                         |                             |                                                      |                                  |                 |
|---------------------------------------------------|----------------------------------|-----------------------------------------------------------------|-----------------------------|------------------------------------------------------|----------------------------------|-----------------|
|                                                   | CODICE<br>PROGETTO<br>INTERVENTO | TITOLO PROGETTO INTERVENTO                                      | CODICE<br>SEDE<br>OPERATIVA | DENOMINAZIONE SEDE OPERATIVA                         | INDIRIZZO SEDE OPERATIVA         | OV<br>RICHIESTI |
| NA DEL CATRIA E NERONE                            | 1097521                          | #LUNIONEFALAFORZA_ALTE MARCHE SENZA<br>FRONTIERE 3              | FS2024086                   | COMUNE DI APECCHIO                                   | VIA XX SETTEMBRE, 8              | 2               |
| NA DEL CATRIA E NERONE                            | 1097521                          | #LUNIONEFALAFORZA_ALTE MARCHE SENZA<br>FRONTIERE 3              | FS2024084                   | UNIONE MONTANA DEL CATRIA E<br>NERONE                | VIA LAPIS, 8                     | 1               |
| NA DEL CATRIA E NERONE                            | 1097521                          | #LUNIONEFALAFORZA_ALTE MARCHE SENZA<br>FRONTIERE 3              | FS2024087                   | COMUNE DI CAGLI                                      | PIAZZA MATTEOTTI, 1              | 2               |
| NA DEL CATRIA E NERONE                            | 1097521                          | #LUNIONEFALAFORZA_ALTE MARCHE SENZA<br>FRONTIERE 3              | FS2024088                   | COMUNE DI CANTIANO                                   | PIAZZA LUCEOLI, 3                | 2               |
|                                                   | 1097541                          | TUTELA E ASSISTENZA INDIVIDUALE 4                               | FS2024146                   | CDLT FANO                                            | VIA ROMA, 93                     | 2               |
| - ISTITUTO PER LA RICERCA,<br>E LA RIABILITAZIONE | 1097516                          | OCCHI APERTI SU UN FUTURO INCLUSIVO!                            | FS2024082                   | I.RI.FO.R. PESARO URBINO                             | VIA ALAVOLINI, 11                | 2               |
| SOMBRONE                                          | 1097465                          | VIVI FOSSOMBRONE DA PROTAGONISTA –<br>SERVIZIO CIVILE REGIONALE | FS2024029                   | SETTORE VII - CULTURA E TURISMO                      | CORSO GARIBALDI, 8               | 2               |
| NA DEL CATRIA E NERONE                            | 1097521                          | #LUNIONEFALAFORZA_ALTE MARCHE SENZA<br>FRONTIERE 3              | FS2024089                   | COMUNE DI FRONTONE                                   | PIAZZA DEL MUNICIPIO, 19         | 1               |
|                                                   | 1097541                          | TUTELA E ASSISTENZA INDIVIDUALE 4                               | FS2024145                   | CDLT CGIL PESARO URBINO                              | VIA GAGARIN, 179                 | 2               |
| aliana - comitato di                              | 1097535                          | ASSISTENZA IN PRIMA PERSONA                                     | FS2024127                   | CROCE ROSSA ITALIANA - COMITATO DI<br>PESARO O.D.V   | VIA GRADARA, 2                   | 20              |
| - ISTITUTO PER LA RICERCA,<br>E LA RIABILITAZIONE | 1097516                          | OCCHI APERTI SU UN FUTURO INCLUSIVO!                            | FS2024081                   | I.RI.FO.R. PESARO URBINO                             | STRADA STATALE<br>ADRIATICA, 151 | 2               |
| NA DEL CATRIA E NERONE                            | 1097521                          | #LUNIONEFALAFORZA_ALTE MARCHE SENZA<br>FRONTIERE 3              | FS2024090                   | COMUNE DI SERRA SANT'ABBONDIO                        | PIAZZALE DEL COMUNE, 1           | 1               |
| ARCI SERVIZIO CIVILE                              | 1097529                          | I GIOVANI AL CENTRO DEL SAPERE                                  | FS2024115                   | BIBLIOTECA UNIVERSITARIA SAN<br>GIROLAMO             | VIA SAN GIROLAMO, 8              | 3               |
| ARCI SERVIZIO CIVILE                              | 1097529                          | I GIOVANI AL CENTRO DEL SAPERE                                  | FS2024116                   | BIBLIOTECA UNIVERSITARIA SCIENTIFICA<br>E UMANISTICA | VIA AURELIO SAFFI, 2             | 2               |
| ARCI SERVIZIO CIVILE                              | 1097529                          | I GIOVANI AL CENTRO DEL SAPERE                                  | FS2024117                   | BIBLIOTECA UNIVERSITARIA DI<br>ECONOMIA              | VIA AURELIO SAFFI, 42            | 1               |
| ARCI SERVIZIO CIVILE                              | 1097529                          | I GIOVANI AL CENTRO DEL SAPERE                                  | FS2024118                   | BIBLIOTECA UNIVERSITARIA DI LINGUE                   | PIAZZA RINASCIMENTO, 8           | 1               |
|                                                   | 1097541                          | TUTELA E ASSISTENZA INDIVIDUALE 4                               | FS2024147                   | CDLT URBINO                                          | VIA BATTISTA SFORZA, 249         | 1               |
| ENTE REGIONALE PER IL<br>JDIO                     | 1097544                          | VAI DIRITTO ALLO STUDIO UNIVERSITARIO!                          | FS2024151                   | PRESIDIO DI URBINO                                   | VIA VITTORIO VENETO, 43          | 2               |

| PROVINCIA<br>SEDE<br>OPERATIVA | COMUNE SEDE<br>OPERATIVA | CODICE<br>ENTE | ENTE                                                                             | CODICE<br>PROGETTO<br>INTERVENTO | TITOLO PROGETTO INTERVENTO                                      | CODICE<br>SEDE<br>OPERATIVA | DENOMINAZIONE SEDE OPERATIVA                         | INDIRIZZO SEDE OPERATIVA         | OV<br>RICHIESTI |
|--------------------------------|--------------------------|----------------|----------------------------------------------------------------------------------|----------------------------------|-----------------------------------------------------------------|-----------------------------|------------------------------------------------------|----------------------------------|-----------------|
| PU                             | APECCHIO                 | RM00054        | UNIONE MONTANA DEL CATRIA E NERONE                                               | 1097521                          | #LUNIONEFALAFORZA_ALTE MARCHE SENZA<br>FRONTIERE 3              | FS2024086                   | COMUNE DI APECCHIO                                   | VIA XX SETTEMBRE, 8              | 2               |
| PU                             | CAGLI                    | RM00054        | UNIONE MONTANA DEL CATRIA E NERONE                                               | 1097521                          | #LUNIONEFALAFORZA_ALTE MARCHE SENZA<br>FRONTIERE 3              | FS2024084                   | UNIONE MONTANA DEL CATRIA E<br>NERONE                | VIA LAPIS, 8                     | 1               |
| PU                             | CAGLI                    | RM00054        | UNIONE MONTANA DEL CATRIA E NERONE                                               | 1097521                          | #LUNIONEFALAFORZA_ALTE MARCHE SENZA<br>FRONTIERE 3              | FS2024087                   | COMUNE DI CAGLI                                      | PIAZZA MATTEOTTI, 1              | 2               |
| PU                             | CANTIANO                 | RM00054        | UNIONE MONTANA DEL CATRIA E NERONE                                               | 1097521                          | #LUNIONEFALAFORZA_ALTE MARCHE SENZA<br>FRONTIERE 3              | FS2024088                   | COMUNE DI CANTIANO                                   | PIAZZA LUCEOLI, 3                | 2               |
| PU                             | FANO                     | RM00014        | CGIL MARCHE                                                                      | 1097541                          | TUTELA E ASSISTENZA INDIVIDUALE 4                               | FS2024146                   | CDLT FANO                                            | VIA ROMA, 93                     | 2               |
| PU                             | FANO                     | RM00040        | I.RI.FO.R. ONLUS - ISTITUTO PER LA RICERCA,<br>LA FORMAZIONE E LA RIABILITAZIONE | 1097516                          | OCCHI APERTI SU UN FUTURO INCLUSIVO!                            | FS2024082                   | I.RI.FO.R. PESARO URBINO                             | VIA ALAVOLINI, 11                | 2               |
| PU                             | FOSSOMBRONE              | RM00055        | COMUNE DI FOSSOMBRONE                                                            | 1097465                          | VIVI FOSSOMBRONE DA PROTAGONISTA –<br>SERVIZIO CIVILE REGIONALE | FS2024029                   | SETTORE VII - CULTURA E TURISMO                      | CORSO GARIBALDI, 8               | 2               |
| PU                             | FRONTONE                 | RM00054        | UNIONE MONTANA DEL CATRIA E NERONE                                               | 1097521                          | #LUNIONEFALAFORZA_ALTE MARCHE SENZA<br>FRONTIERE 3              | FS2024089                   | COMUNE DI FRONTONE                                   | PIAZZA DEL MUNICIPIO, 19         | 1               |
| PU                             | PESARO                   | RM00014        | CGIL MARCHE                                                                      | 1097541                          | TUTELA E ASSISTENZA INDIVIDUALE 4                               | FS2024145                   | CDLT CGIL PESARO URBINO                              | VIA GAGARIN, 179                 | 2               |
| PU                             | PESARO                   | SU00224C62     | CROCE ROSSA ITALIANA - COMITATO DI<br>PESARO A.P.S.                              | 1097535                          | ASSISTENZA IN PRIMA PERSONA                                     | FS2024127                   | CROCE ROSSA ITALIANA - COMITATO DI<br>PESARO O.D.V   | VIA GRADARA, 2                   | 20              |
| PU                             | PESARO                   | RM00040        | I.RI.FO.R. ONLUS - ISTITUTO PER LA RICERCA,<br>LA FORMAZIONE E LA RIABILITAZIONE | 1097516                          | OCCHI APERTI SU UN FUTURO INCLUSIVO!                            | FS2024081                   | I.RI.FO.R. PESARO URBINO                             | STRADA STATALE<br>ADRIATICA, 151 | 2               |
| PU                             | SERRA<br>SANT'ABBONDIO   | RM00054        | UNIONE MONTANA DEL CATRIA E NERONE                                               | 1097521                          | #LUNIONEFALAFORZA_ALTE MARCHE SENZA<br>FRONTIERE 3              | FS2024090                   | COMUNE DI SERRA SANT'ABBONDIO                        | PIAZZALE DEL COMUNE, 1           | 1               |
| PU                             | URBINO                   | SU00020        | ASSSOCIAZIONE ARCI SERVIZIO CIVILE<br>NAZIONALE APS                              | 1097529                          | I GIOVANI AL CENTRO DEL SAPERE                                  | FS2024115                   | BIBLIOTECA UNIVERSITARIA SAN<br>GIROLAMO             | VIA SAN GIROLAMO, 8              | 3               |
| PU                             | URBINO                   | SU00020        | ASSSOCIAZIONE ARCI SERVIZIO CIVILE<br>NAZIONALE APS                              | 1097529                          | I GIOVANI AL CENTRO DEL SAPERE                                  | FS2024116                   | BIBLIOTECA UNIVERSITARIA SCIENTIFICA<br>E UMANISTICA | VIA AURELIO SAFFI, 2             | 2               |
| PU                             | URBINO                   | SU00020        | ASSSOCIAZIONE ARCI SERVIZIO CIVILE<br>NAZIONALE APS                              | 1097529                          | I GIOVANI AL CENTRO DEL SAPERE                                  | FS2024117                   | BIBLIOTECA UNIVERSITARIA DI<br>ECONOMIA              | VIA AURELIO SAFFI, 42            | 1               |
| PU                             | URBINO                   | SU00020        | ASSSOCIAZIONE ARCI SERVIZIO CIVILE<br>NAZIONALE APS                              | 1097529                          | I GIOVANI AL CENTRO DEL SAPERE                                  | FS2024118                   | BIBLIOTECA UNIVERSITARIA DI LINGUE                   | PIAZZA RINASCIMENTO, 8           | 1               |
| PU                             | URBINO                   | RM00014        | CGIL MARCHE                                                                      | 1097541                          | TUTELA E ASSISTENZA INDIVIDUALE 4                               | FS2024147                   | CDLT URBINO                                          | VIA BATTISTA SFORZA, 249         | 1               |
| PU                             | URBINO                   | RM00090        | ERDIS MARCHE - ENTE REGIONALE PER IL<br>DIRITTO ALLO STUDIO                      | 1097544                          | VAI DIRITTO ALLO STUDIO UNIVERSITARIO!                          | FS2024151                   | PRESIDIO DI URBINO                                   | VIA VITTORIO VENETO, 43          | 2               |